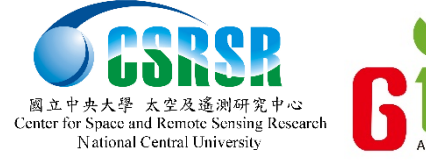

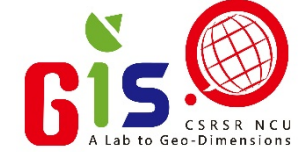

### WIICAD 線上互動式影像遷變偵測平台 User Guide 2013

http://www.wiicad.com.tw/

前言

線上互動式影像變遷偵測平台(WIICAD)為一圖 資整合的服務平台,藉由連結後端的各類影像圖資 庫,可提供使用者查詢或比對不同時期的地貌,進 而運用變遷分析的e化作業,更可對特定區域進行 的人工或自動變遷分析,以明確掌握多時期的地表 變化,可作為後續決策制定之參考。

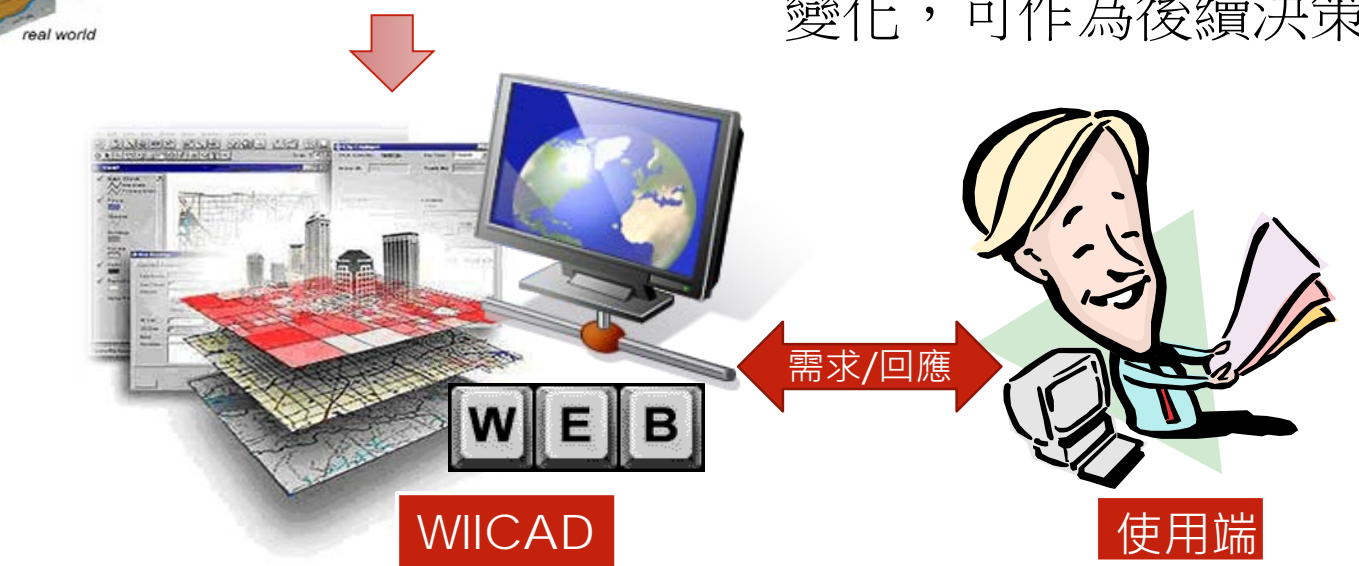

各類圖資

customers

elevation

and usage

O

圖資整合伺服端

Ó

#### 系統流程

對影像圖資有需求的使用者,可向本系統提 出加入成為配合單位的申請。

經過本系統授權的使用者,即可以個案的方 式,提出索取相關圖資的請求。本團隊會依 能力可及的範圍,產制適當的圖資,以滿足 使用者需求。

對於進階使用者,可於本系統提供的變遷分 析機制,對於有興趣的變異區域完成人工或 自動變遷,以利後續決策之參考。

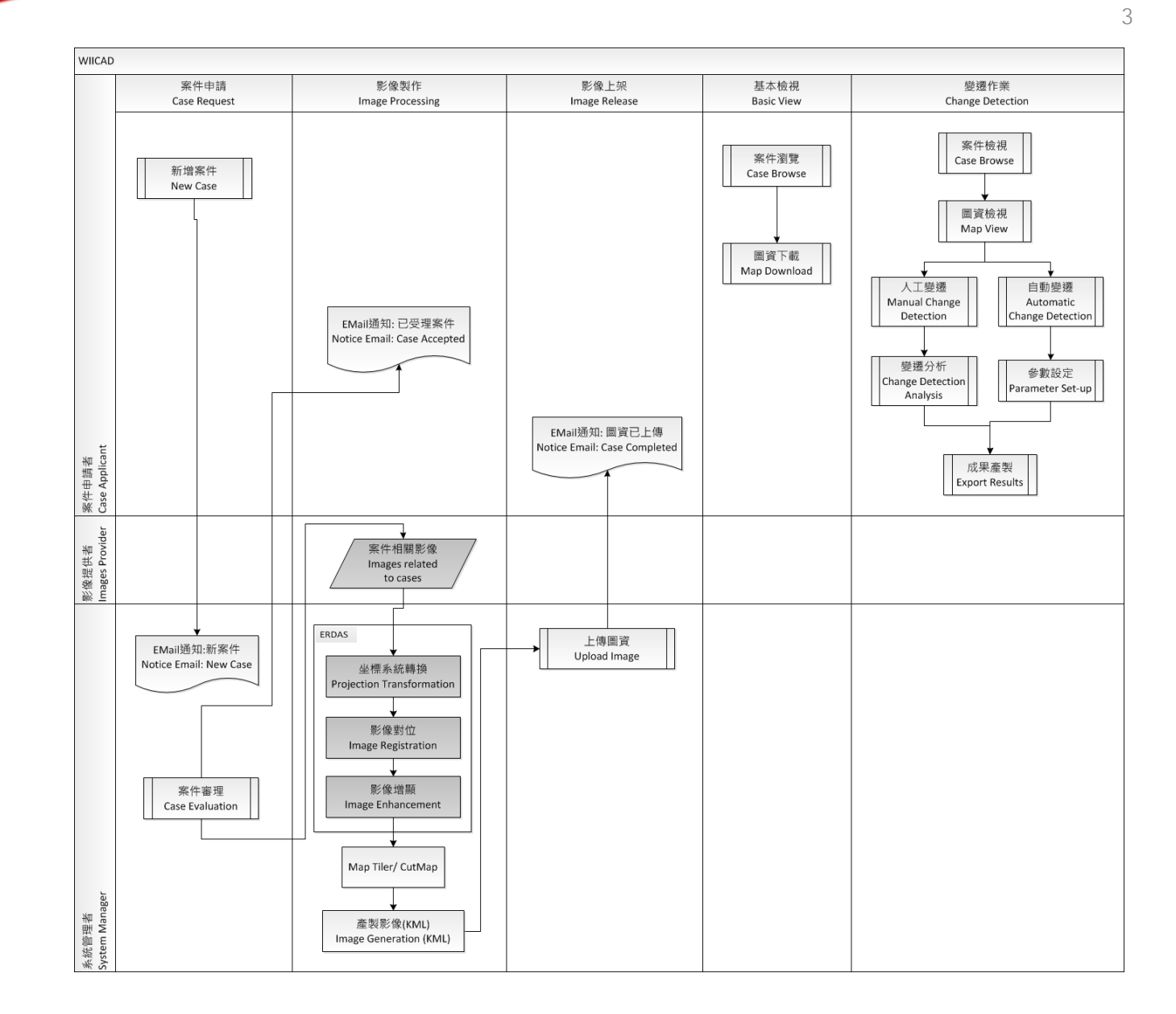

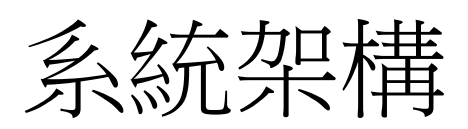

4

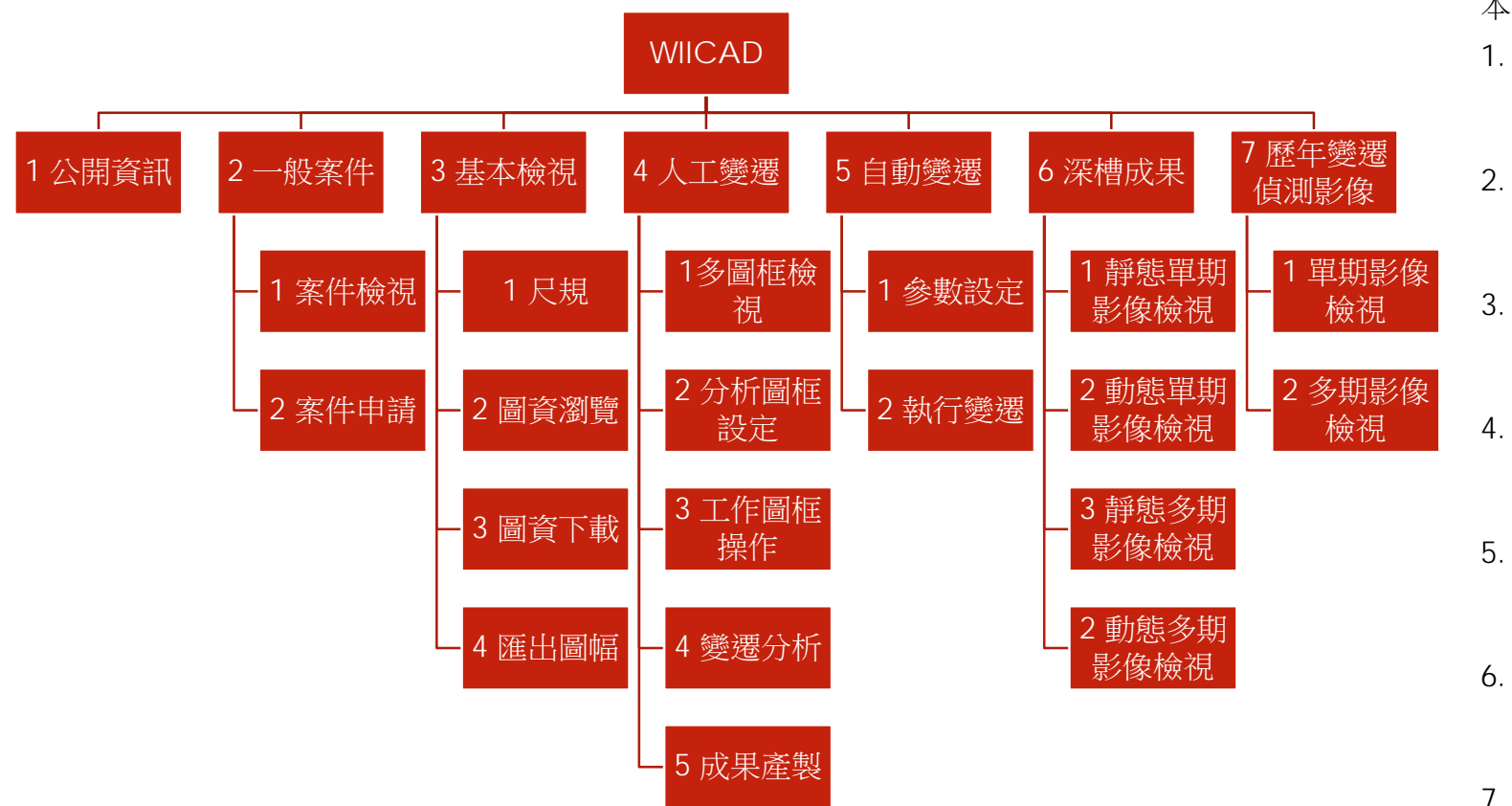

本系統依使用權限與目的共分為七大模組

- 1. 公開資訊
  - 一般民眾
  - 檢視各重大事件的多時期影像資訊
  - . 案件管理
    - 已授權的系統使用者
    - 可申請及管理各項影像相關的案件

#### . 基本檢視

- 已授權的系統使用者
- 瀏覽及下載各案件的相關圖資
- 人工變遷
  - 已授權的系統使用者
  - 自行對有興趣區域進行變遷分析
- . 自動變遷
  - 已授權的系統使用者
  - 由系統根據變遷係數,自動產生變遷成果
- 6. 深槽成果
  - 已授權的水利署使用者
  - 瀏覽歷年各河川的深槽成果
- 7. 歷年變遷偵測影像
  - 已授權的水利署使用者
  - 瀏覽歷年使用於常態變遷偵測作業的影像資料

http://www.wiicad.com.tw/

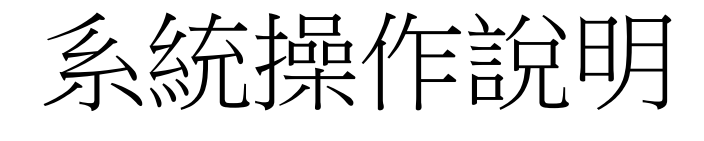

0系統簡介

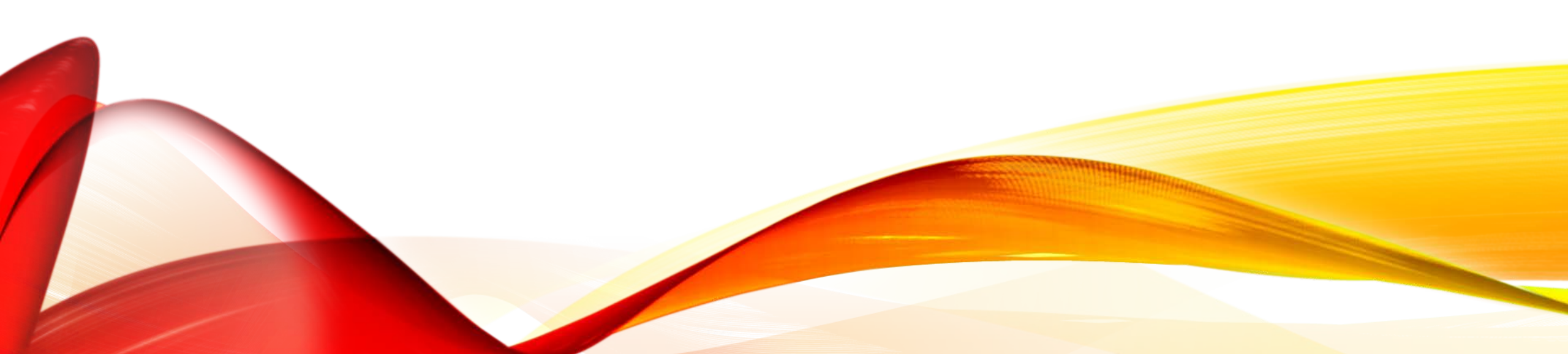

### 系統登入 已授權的系統使用者可於主畫面輸入帳號及 密碼,即可登入本系統。

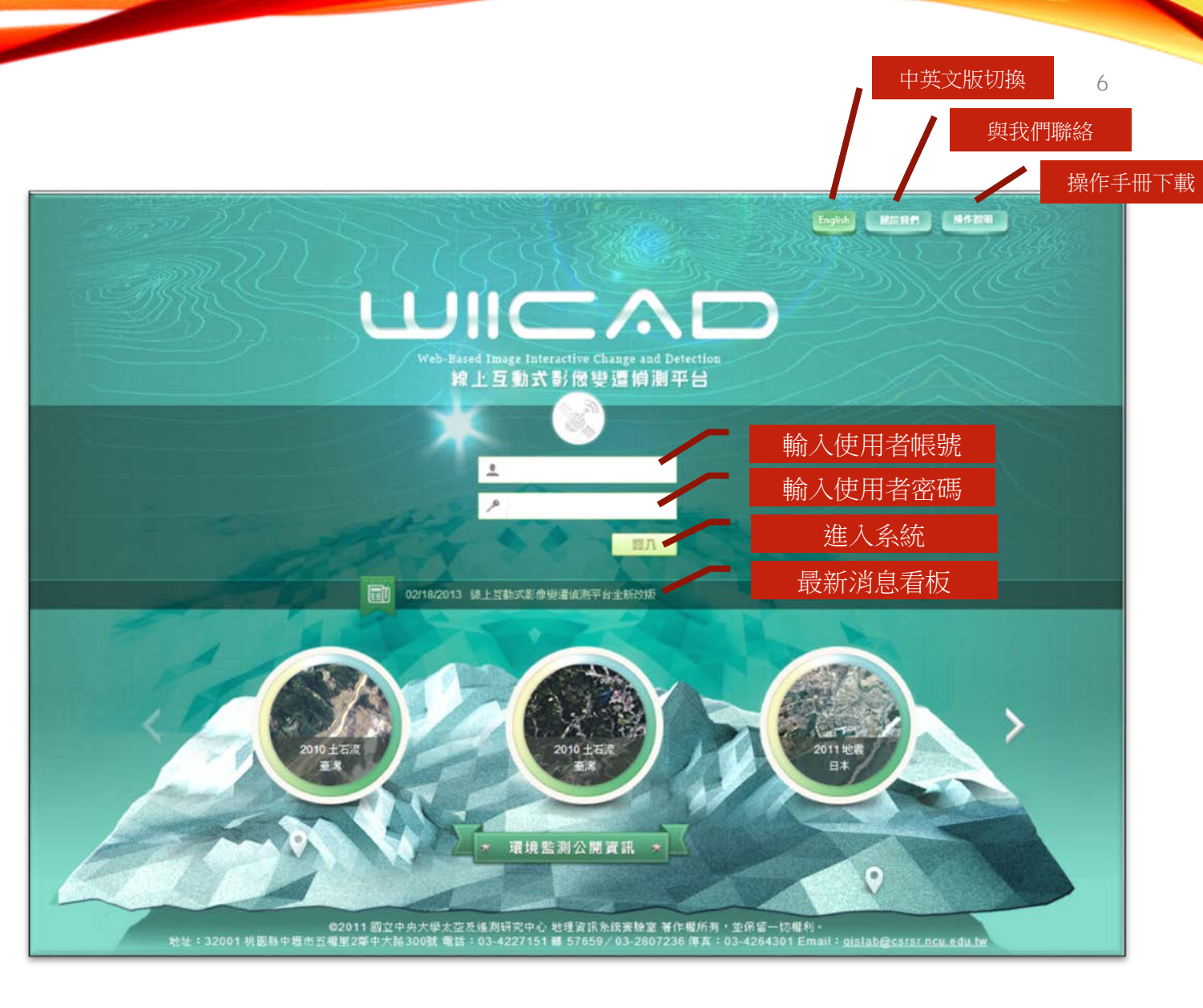

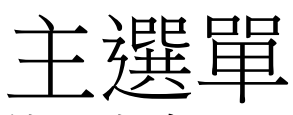

已授權使用者登入系統後,本系統會依不同權限顯示對應的使用者介面; 系統使用者預設為一般案件的選單介面,但若為水利署的使用者,則可增列加值應用的操作介面。

• 水利署使用者 {加值應用}介面

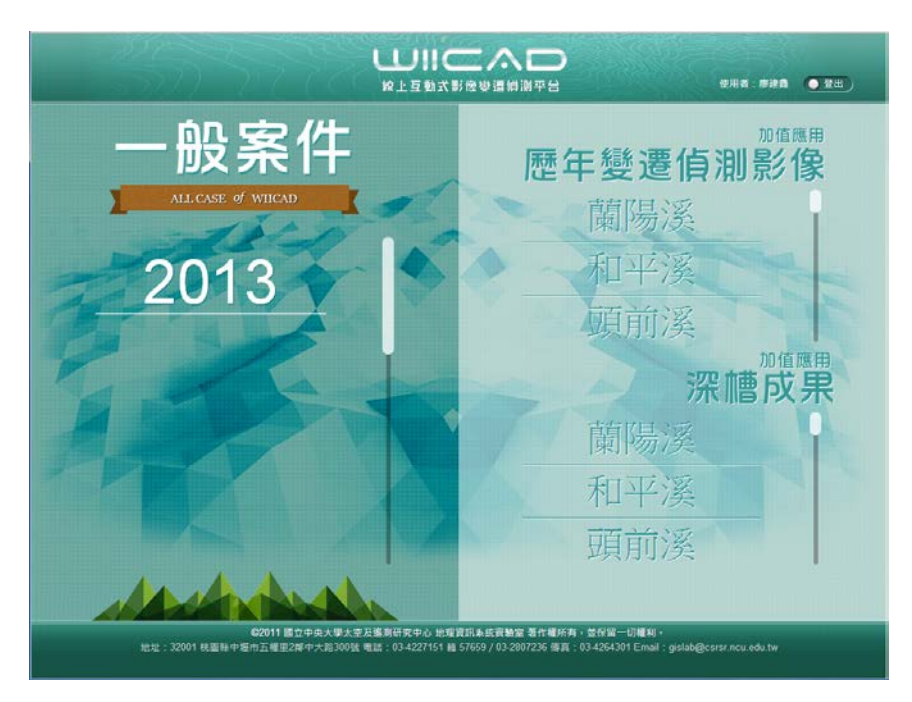

• 系統使用者 { 一般案件 } 介面

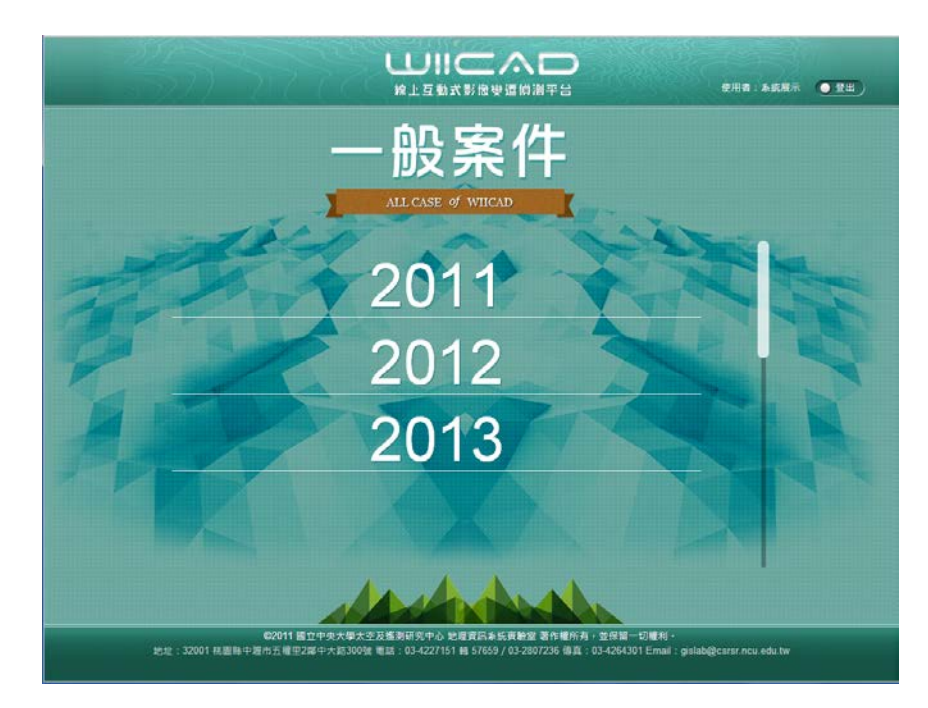

http://www.wiicad.com.tw/

# 系統操作說明(1/7)

1 公開資訊

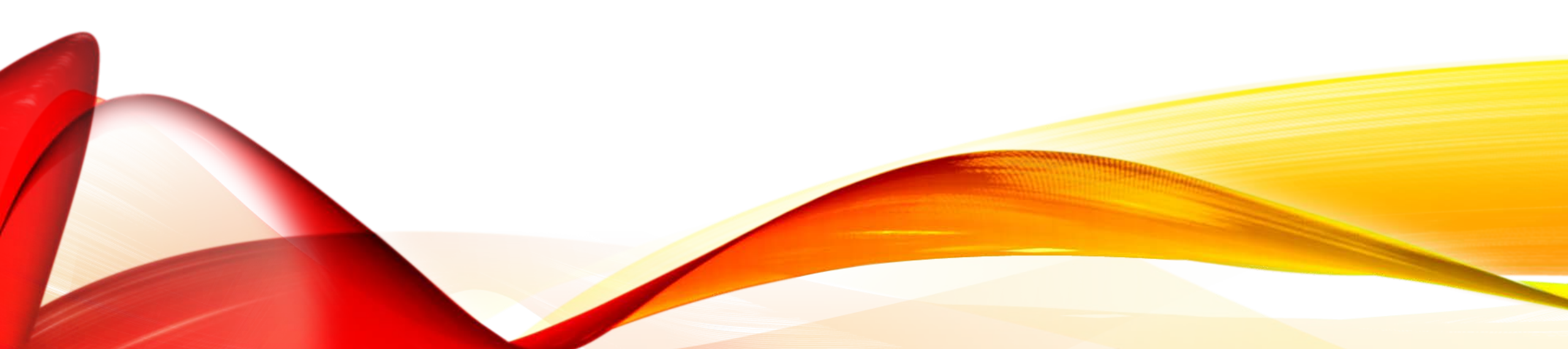

### 公開資訊

一般民眾可於主畫面的環境監測公開資訊區 域,任選有興趣的公開事件圖示,便可檢視 該事件不同時期的變化。

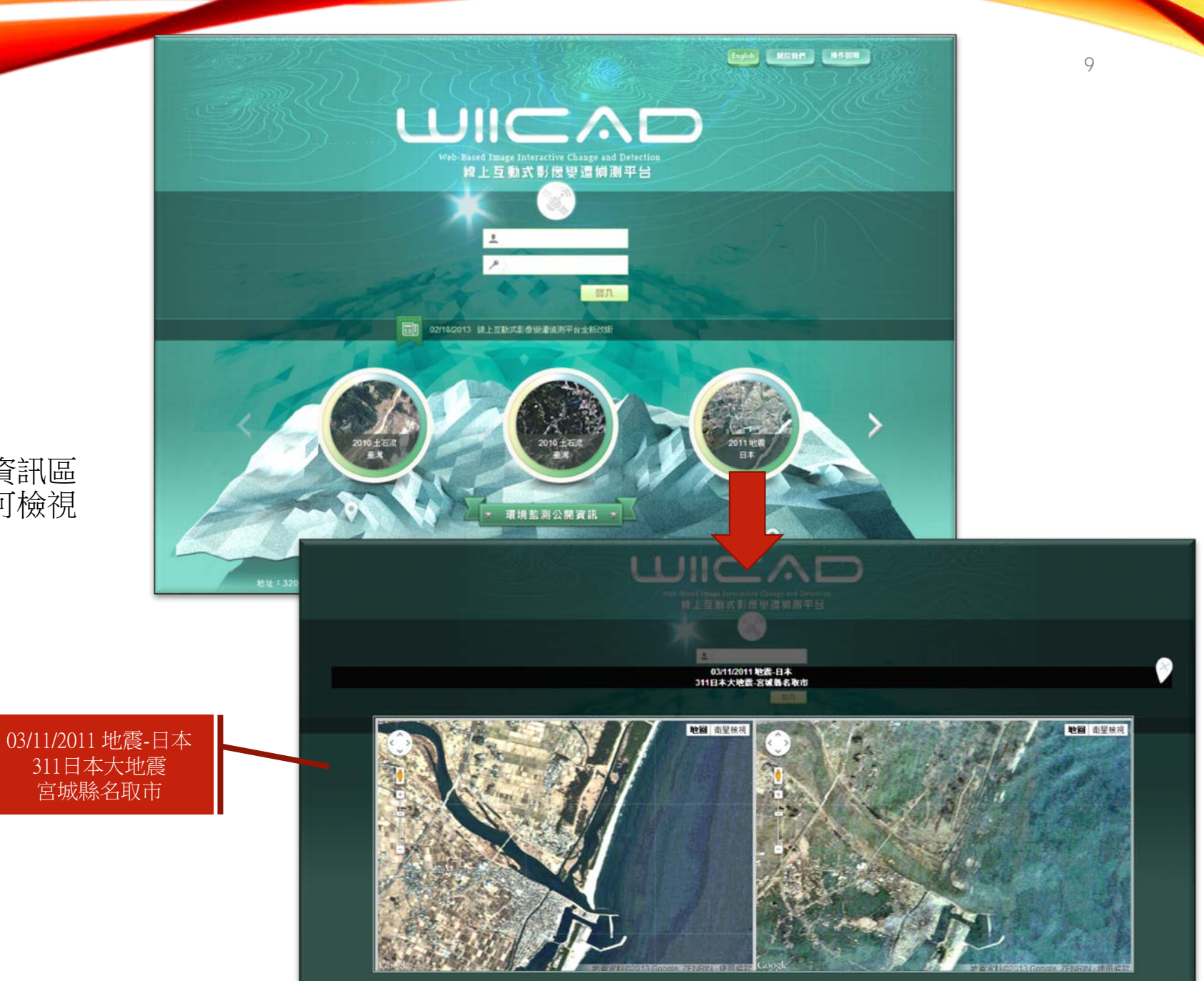

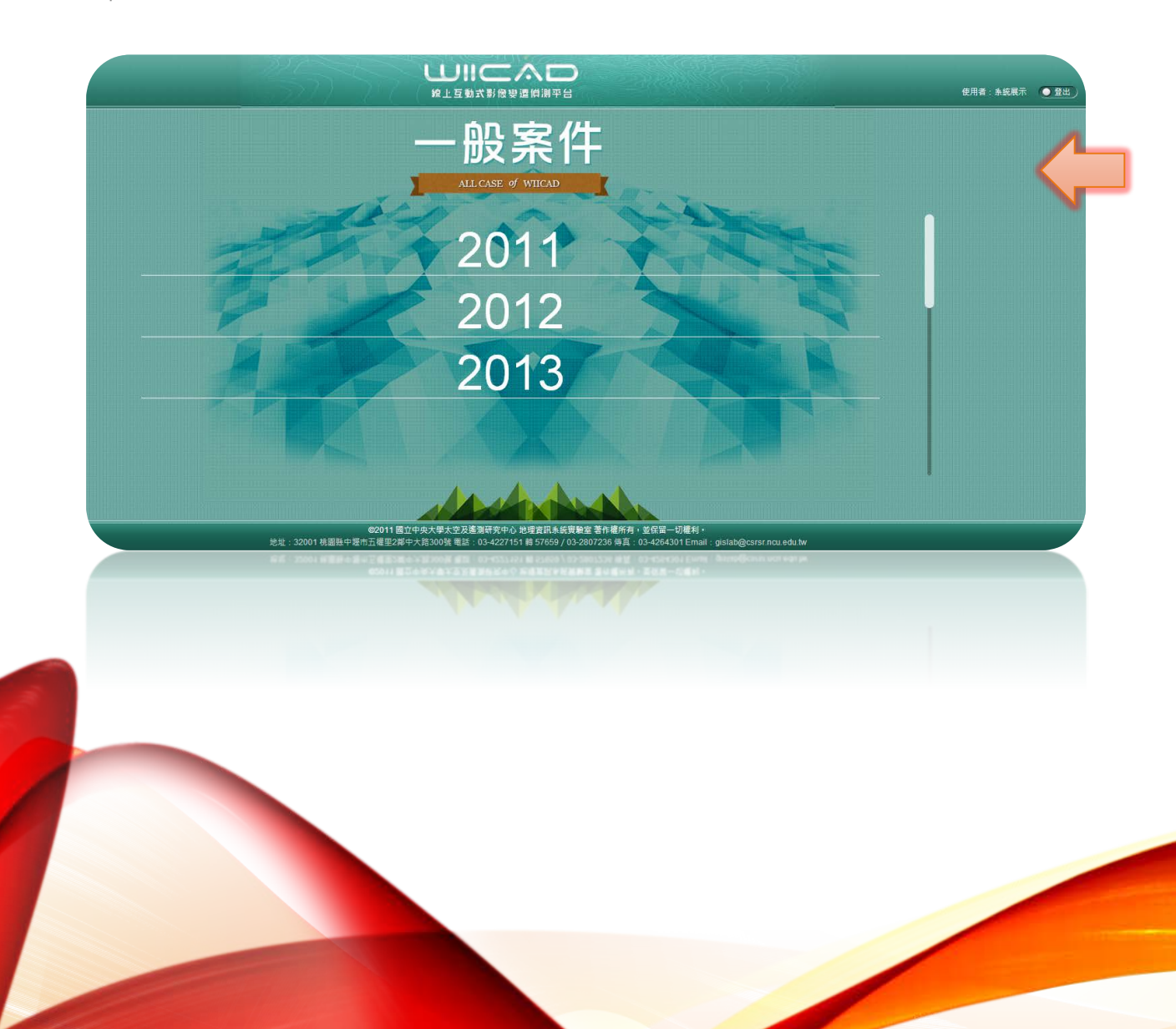

## 系統操作說明(2/7)

2一般案件

#### 2.1 基本檢視

案件列表清單依處理狀態區分為一般案件及處理中案件。

- 3 關閉或開啟一般案件的案件列表清單。
- 展開案件:使用者可點擊案件樹狀的展開圖示,以展開案件細節,並載入該案件可視圖層。
- 縮合案件:使用者可點擊案件樹狀的縮
   合圖示,以關案件細節。
- 表示該案件內含符合自動變遷條件的圖
   資,即可執行自動變遷分析。

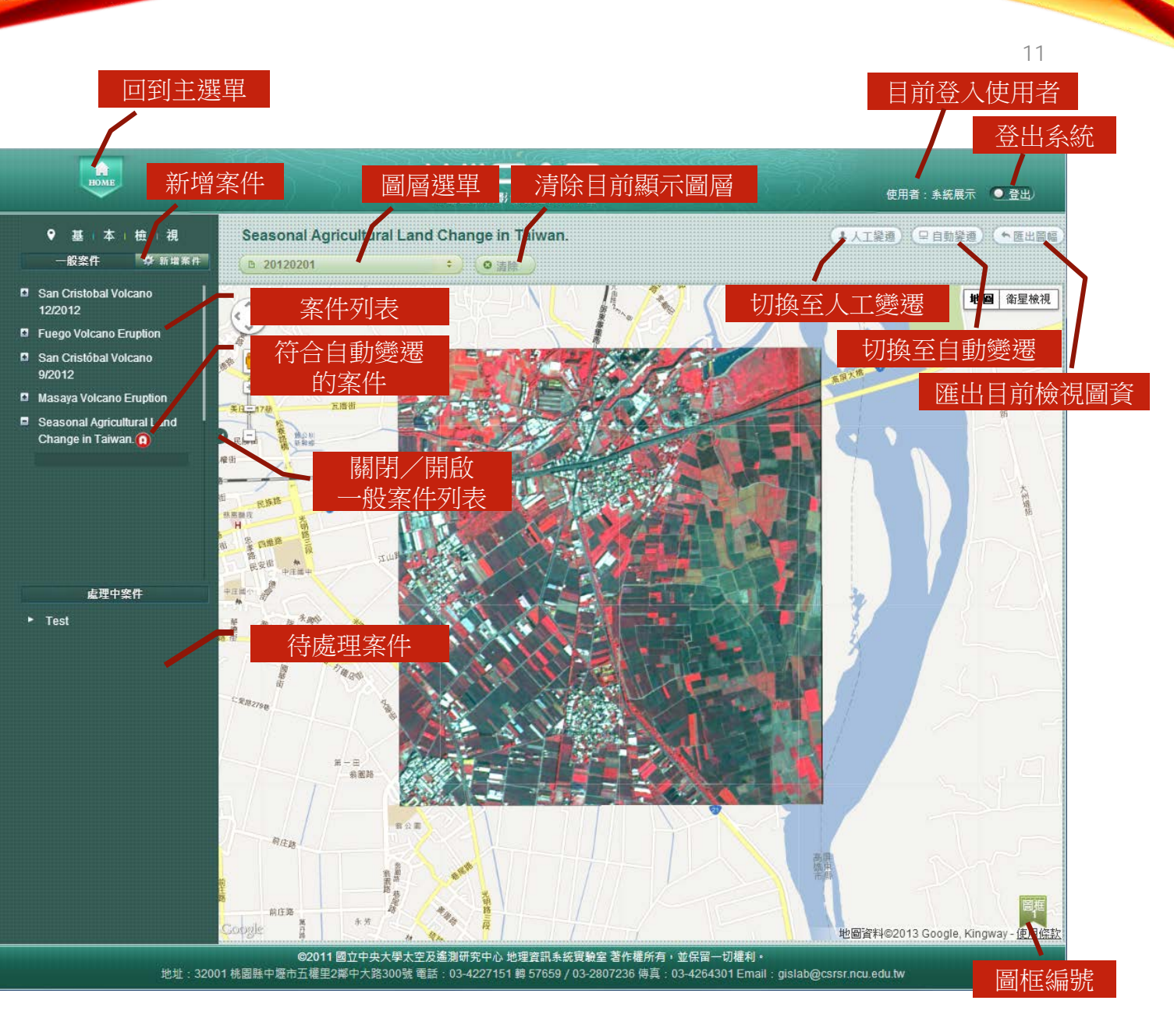

### 2.2 案件申請(1/2)

使用者可依需求,以案件型式提出影像申請, 點擊<u>新增案件</u>功能後,即可填寫案件申請表, 說明如下:

- 標示為\*的資料項目表示為必須填寫的內容。
- ●●● 地圖定位工具:使用者可於地圖工 具-平移、點定位、框選定位,以確定 所欲申請影像的大約位置及範圍。

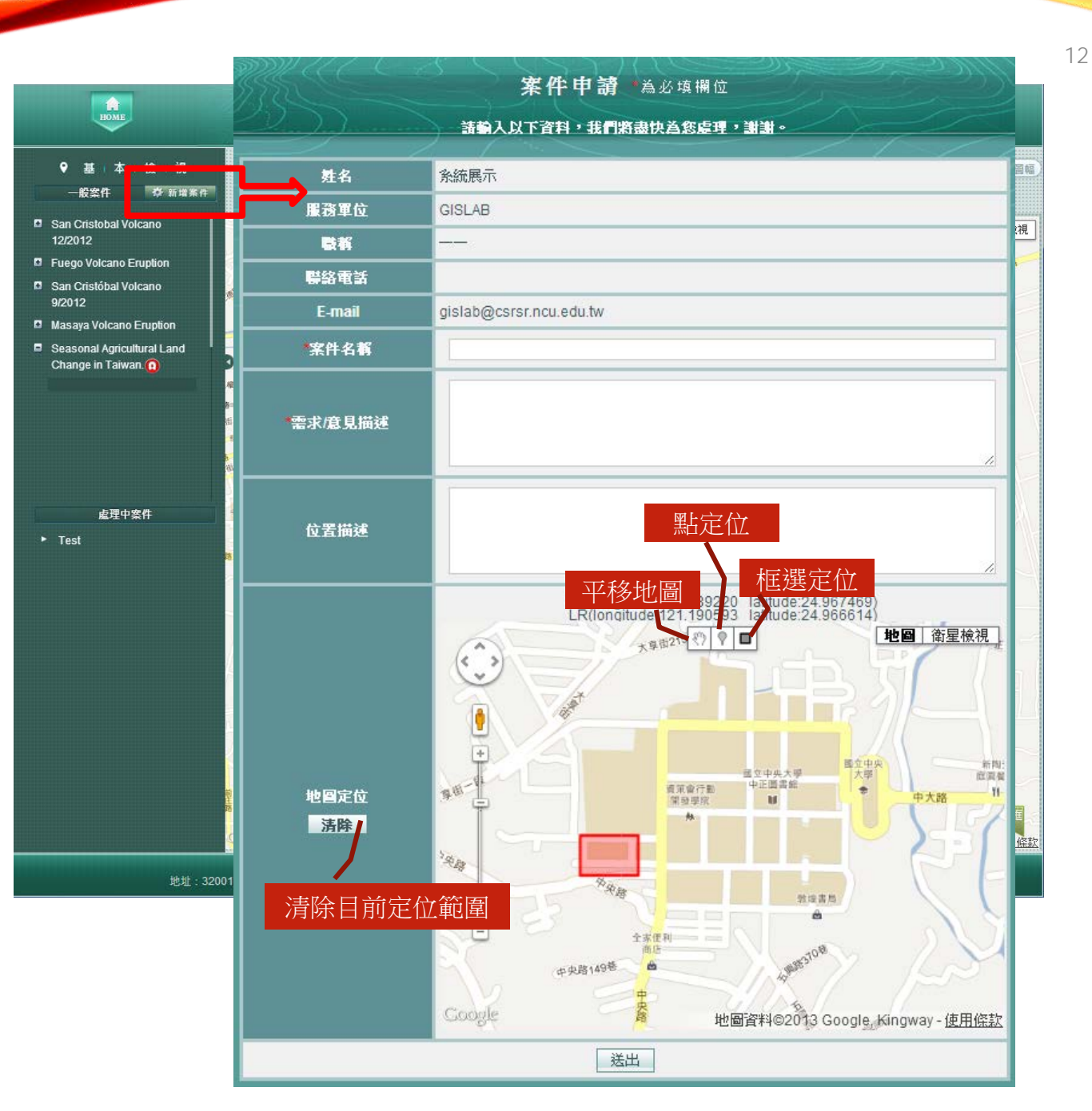

## 2.2 案件申請(2/2): 案件進度通知EMAIL

#### 「う び 🏫 🤗 🗧 🛛 [WIICAD]案件申請 - 郵件 (HTML) 🤶 宮 🗕

,先生/女士 您好

您提出申請作業,我們將儘快進行審理.後續事宜也將持續與您聯絡。

| 會員資訊   |            |  |  |  |  |
|--------|------------|--|--|--|--|
| 姓名     | Demo       |  |  |  |  |
| 服務單位   | GISLAB     |  |  |  |  |
| 案件申請資訊 |            |  |  |  |  |
| 案件名稱   | Test       |  |  |  |  |
| 申請日期   | 07/30/2013 |  |  |  |  |

| 5 U 🕈 🖷 Ŧ | [WIICAD]申請案件 - 已受理 - 郵件 (HTML) | ? | 1 | - |
|-----------|--------------------------------|---|---|---|
| 先生/女士 您好  |                                |   |   |   |

S提出申請作業,目前我們正已進行處理,後續事宜也將持續與您聯絡。

| 會員資訊   |            |  |  |  |  |
|--------|------------|--|--|--|--|
| 姓名     | Demo       |  |  |  |  |
| 服務單位   | GISLAB     |  |  |  |  |
| 案件申請資訊 |            |  |  |  |  |
| 案件名稱   | Test       |  |  |  |  |
| 申請日期   | 07/30/2013 |  |  |  |  |

| SOTE     | [WIICAD]申請案件 - 已完成 - 郵件 (HTML) | ? | T. |
|----------|--------------------------------|---|----|
| 先生/女士 您好 |                                |   |    |
| 睛的案件已處現  | 11完成,請至本網站瀏覽影像,相關資訊說明如下:       |   |    |
|          | 會員資訊                           |   |    |
| 姓名       | Demo                           |   |    |
| 服務單位     | GISLAB                         |   |    |
|          | 案件申請資訊                         |   |    |
| 案件名稱     | Test                           |   |    |
| 申請日期     | 07/10/2013                     |   |    |

#### 案件申請

使用者提出案件申請後,本系統會自動寄 出案件申請通知Email,一方面通知申請 者已收到案件申請,另一方面用以告知管 理者進行後續的處理事宜。

#### 申請案件-受理結果

系統管理者會審核案件申請的內容,評估 是否可以處理所需的圖資影像,並寄送該 案件的受理結果Email,以通知申請者目 前案件的處理進度。

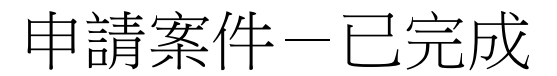

若申請案件已同意受理,則系統管理者即 根據案件申請者的需求,展開一系列產製 圖資影像的作業,製程完成後,管理者上 傳案件相關的圖資影像,本系統便自動寄 發案件處理完成Email,

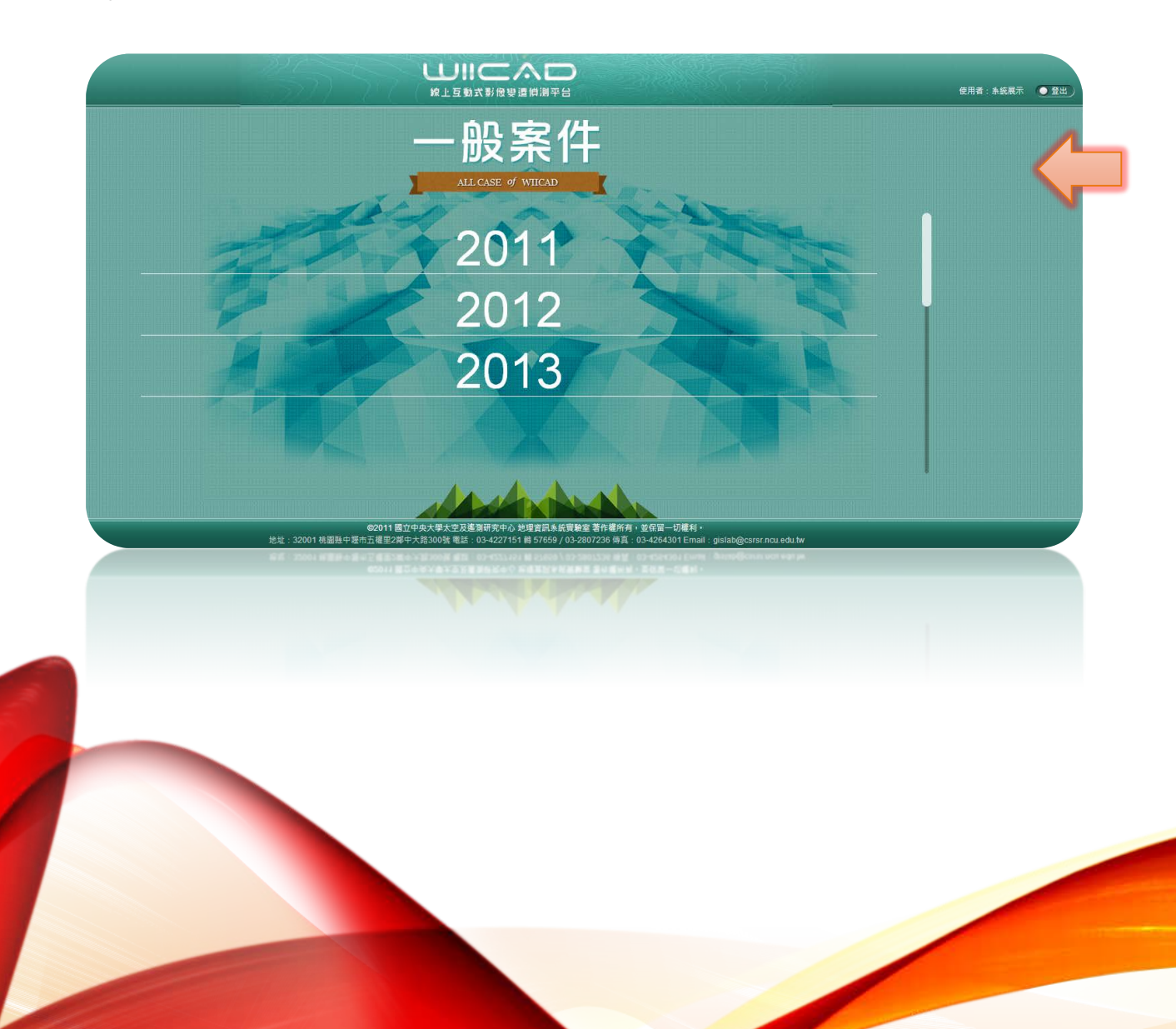

# 系統操作說明(3/7)

#### 3 基本檢視

### 3.1尺規

使用者點擊<u>尺規</u>輔助工具後,便可於圖框上 按下滑鼠左鍵,開始測量所繪路徑,路徑的 總距離會顯示於尺規工具視窗內。

若要重新測量,可於尺規工具視窗,按下<u>清</u> 除鍵,即可重新於圖框上繪製欲量測的距離; 若要結束尺規操作,可於尺規工具視窗,按 下<u>關閉</u>鍵,關閉尺規顯示視窗。

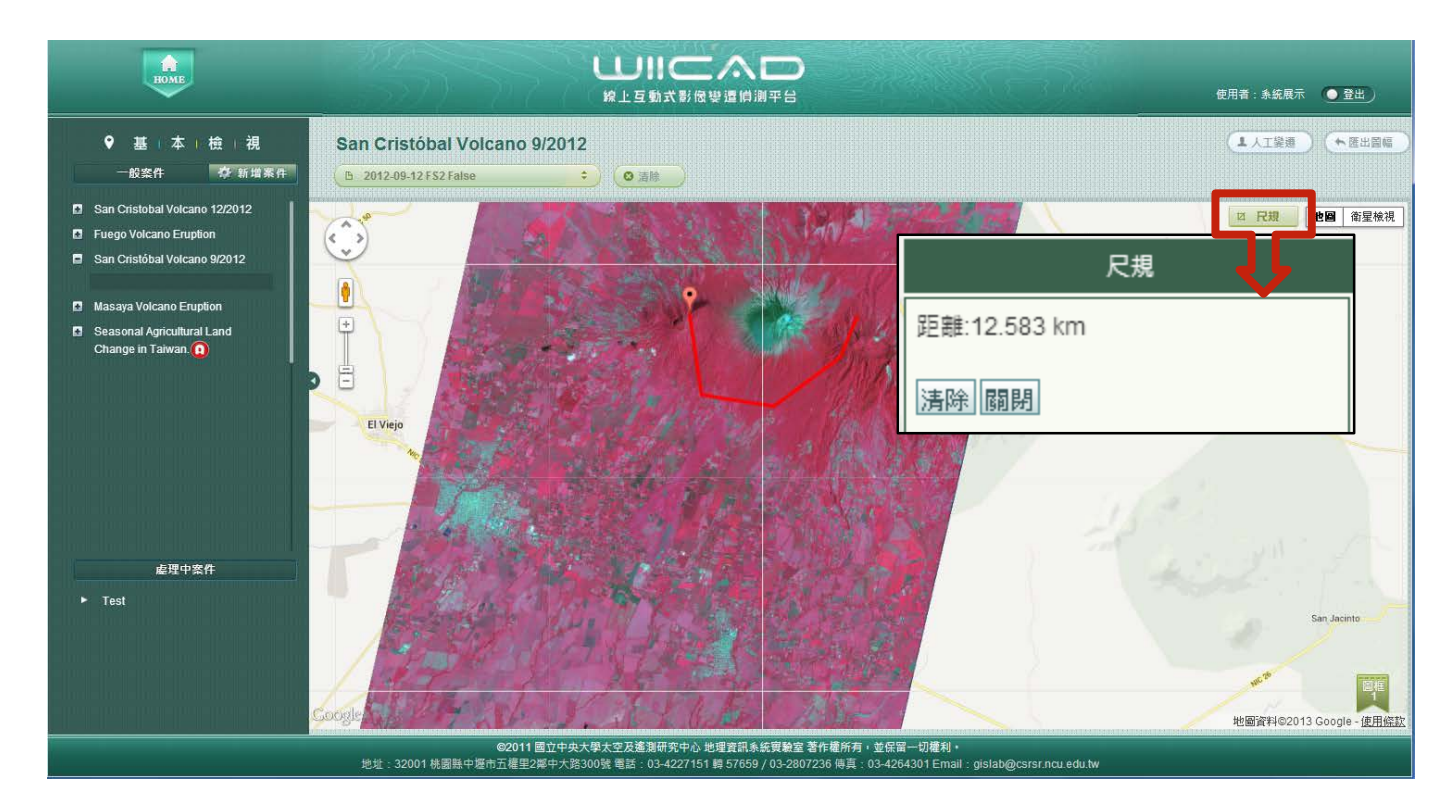

#### 3.2 圖資瀏覽

點擊圖層選單單後,可於畫面下方圖層選擇區 域,勾選套疊可視的圖資。

- 衛星圖層:僅單選。
- 向量圖層:可多選。
- 歷年變遷偵測影像:若為水利署已授權的 使用者,則可再選擇套疊歷年用於變遷偵 測的影像。

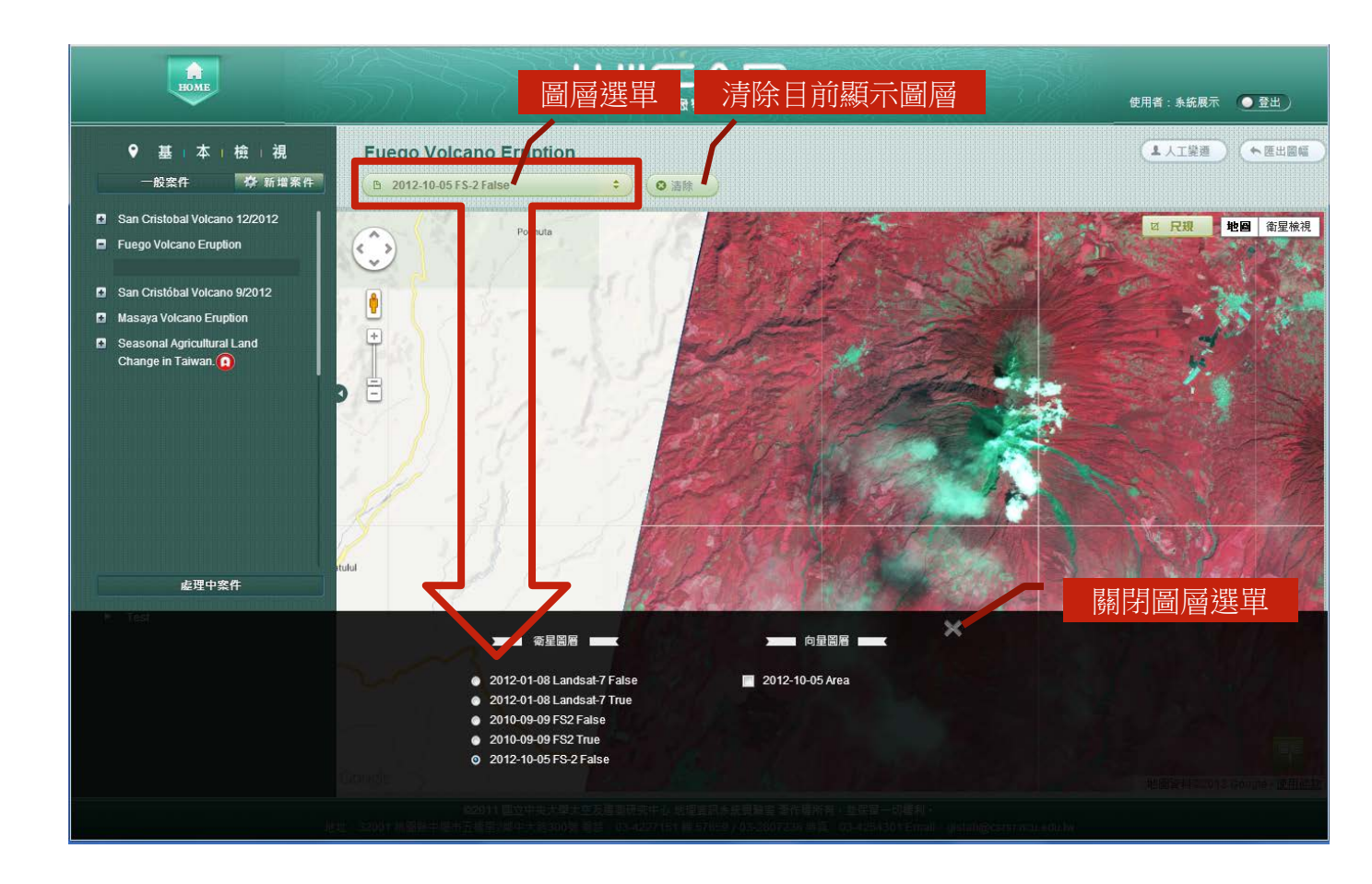

3.3 圖資下載

若目前檢視的圖資有附帶提供實體影像,則 使用者可以使用下載功能,將該影像的jpeg 檔案另儲至本機電腦內,以做為其他加值運 用。

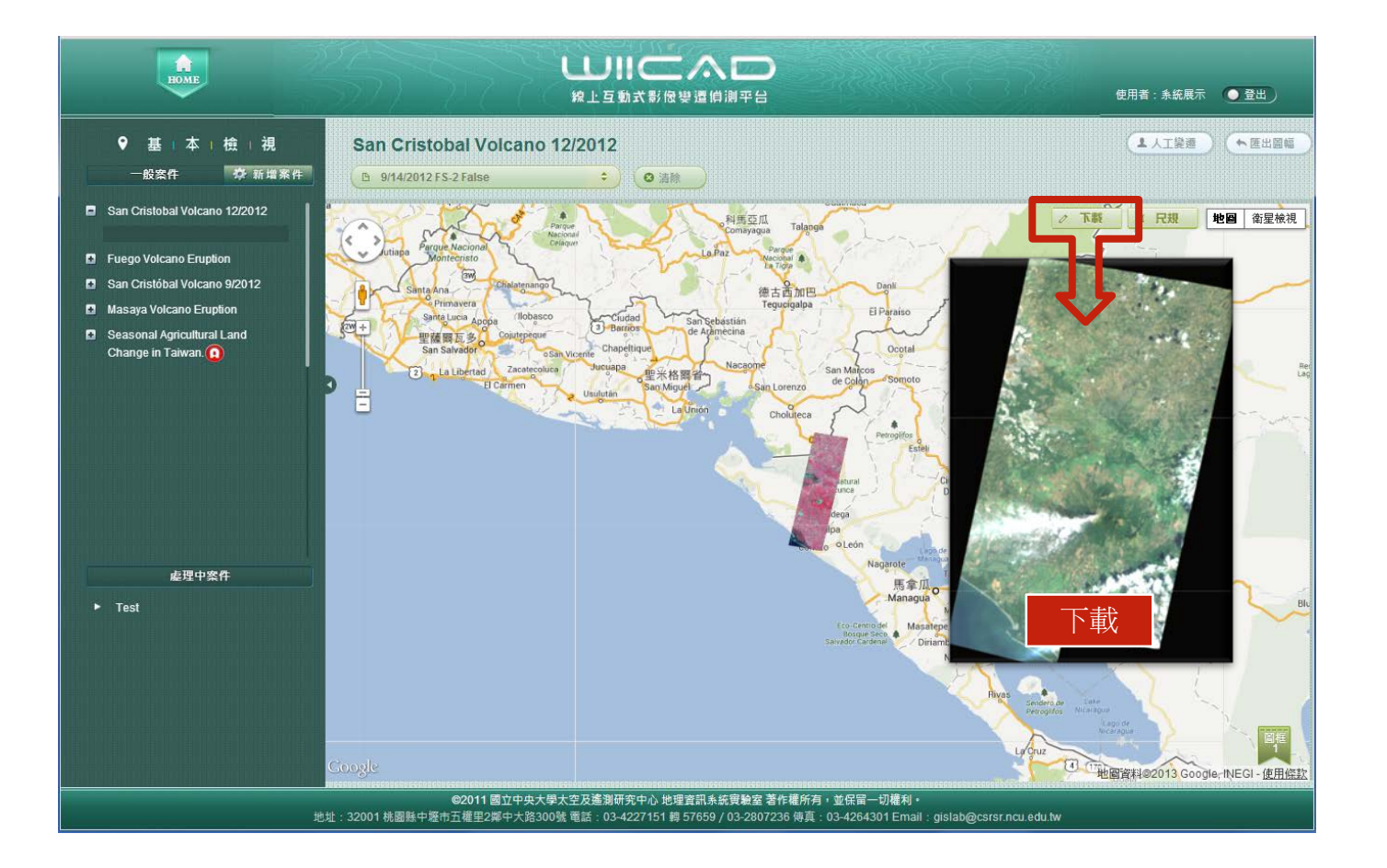

### 3.4 匯出圖幅

使用者可將目前檢視的圖資匯出成簡易報表, 並可自行列印,以做為其他用途之參考。

若於多圖框檢視的情況下,則使用者可自行 勾選欲同時匯出的2個圖框。

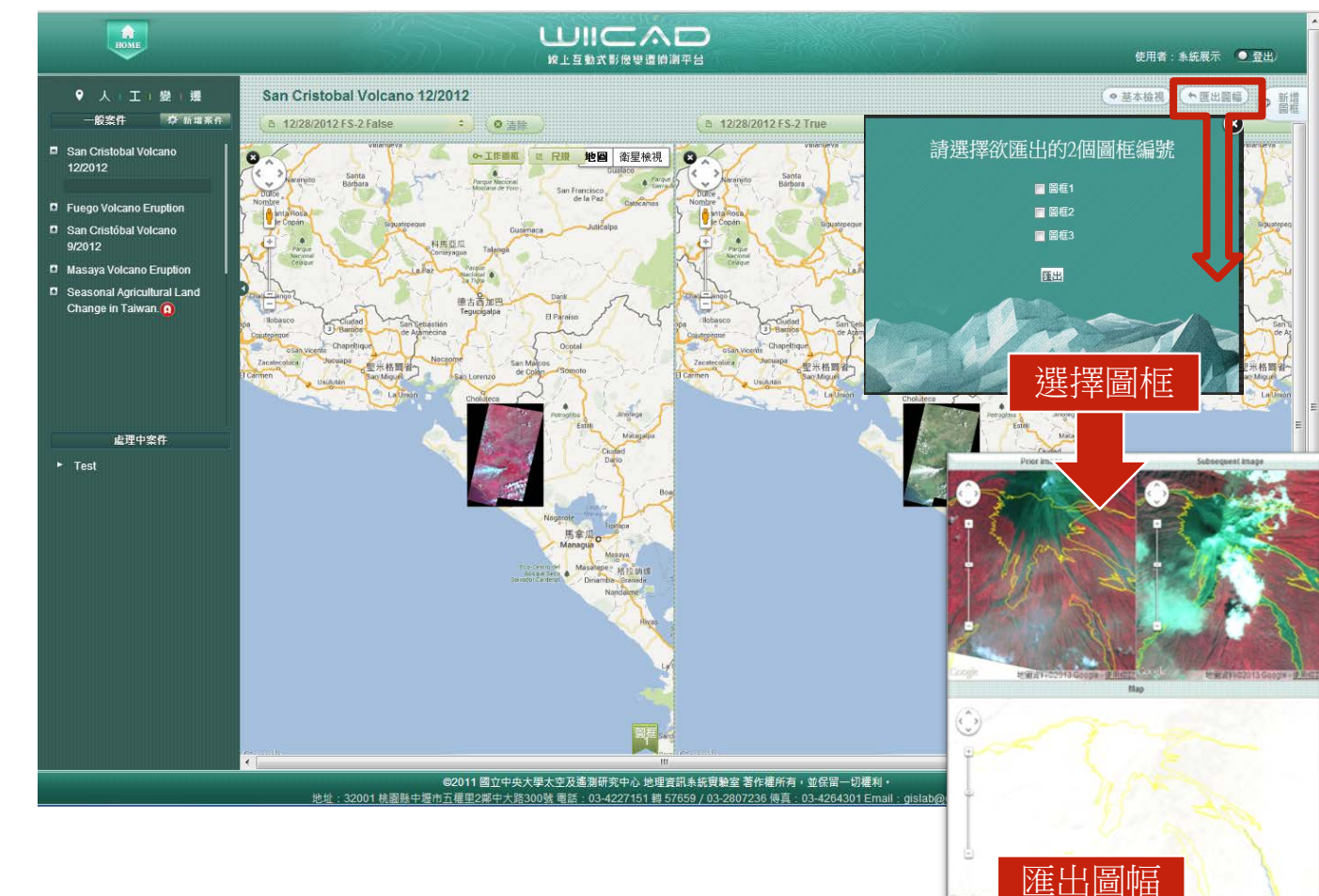

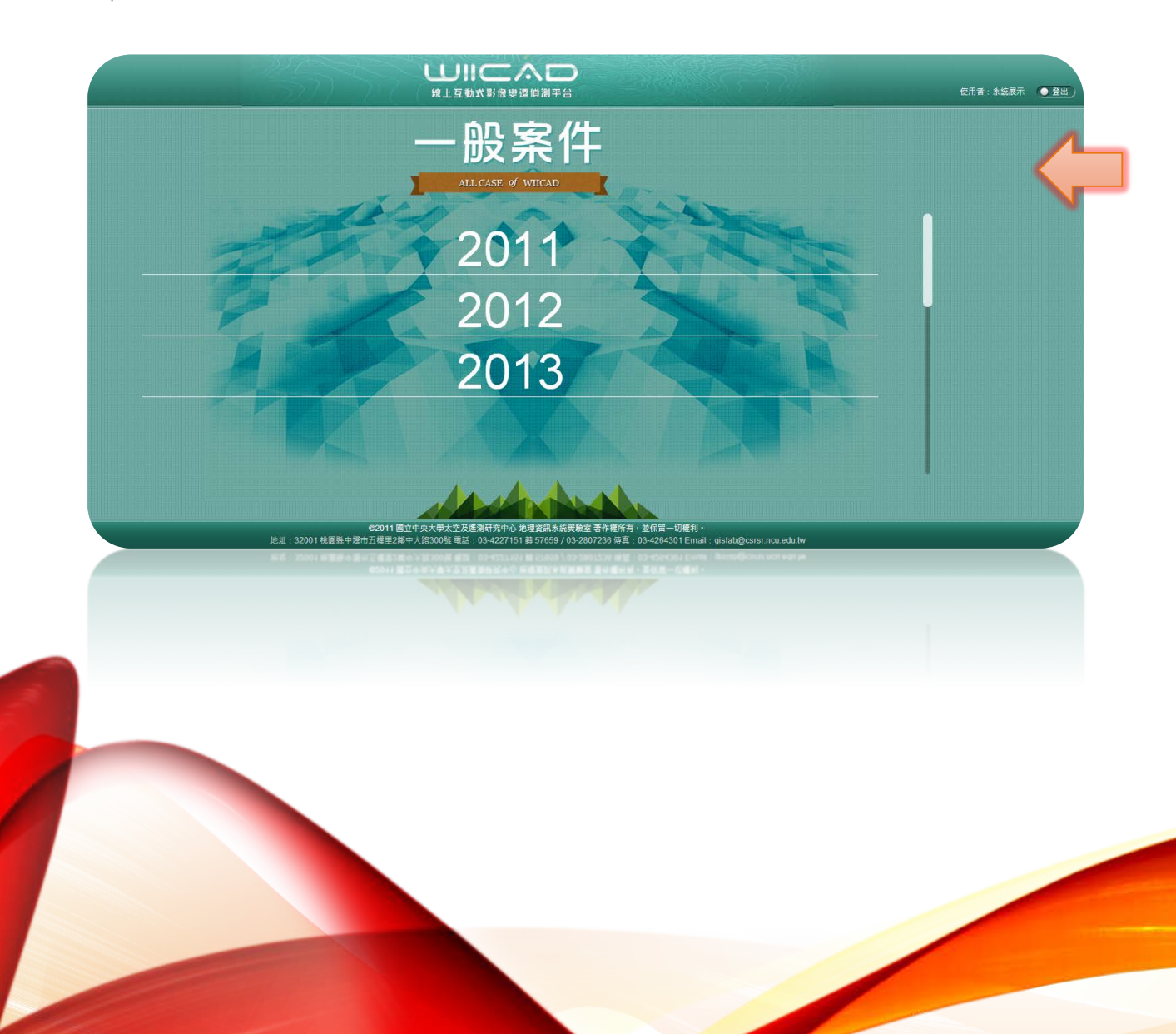

# 系統操作說明(4/7)

4 人工變遷

### 4.1 多圖框檢視

使用者於案件列表內,點擊有興趣的案件後, 可於兩個圖框分別設定不同時期、不同類型 的圖資,以比對觀察該變遷區域的多時期變 化。

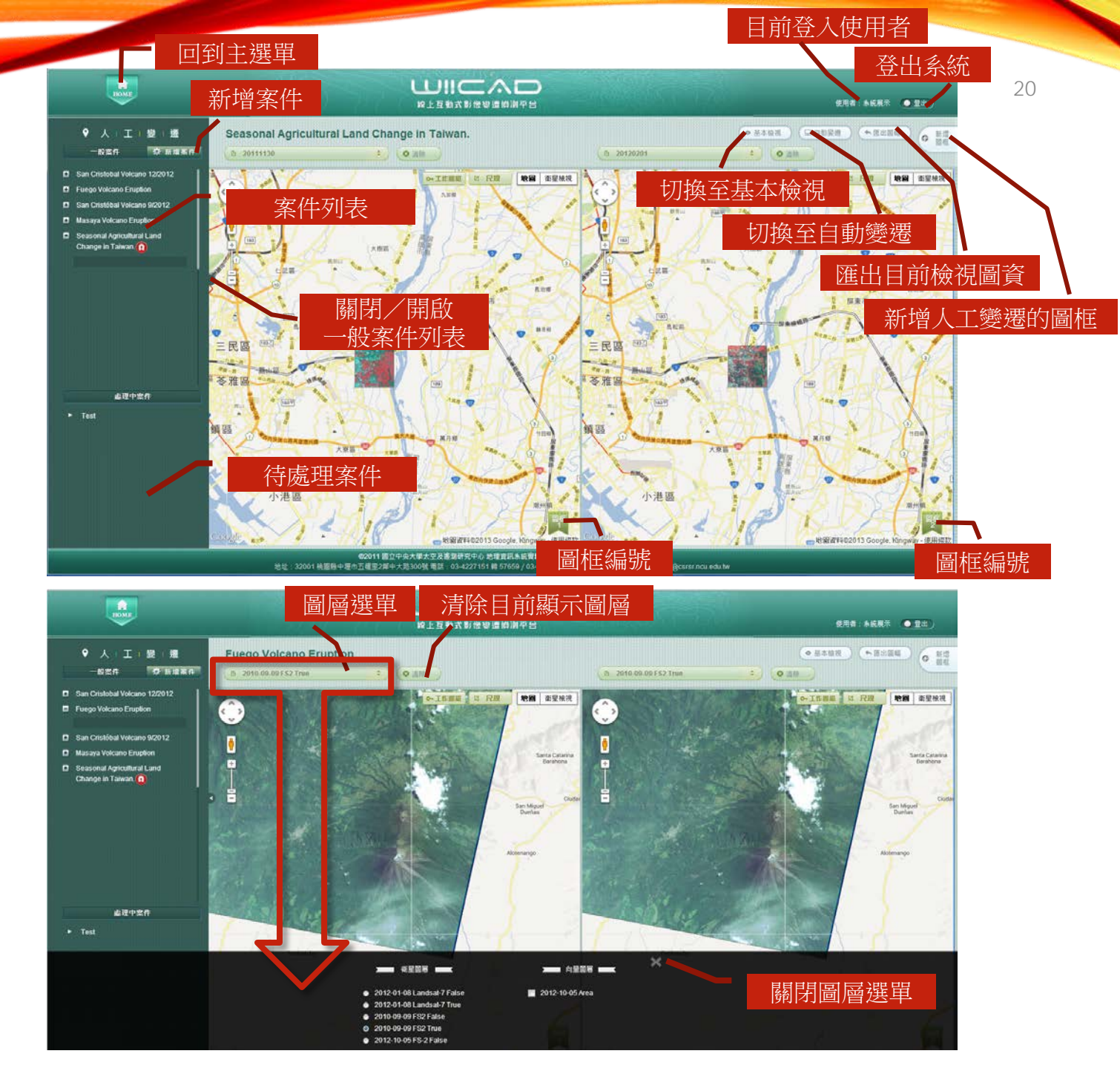

### 4.2 分析圖框設定

- 新增<u>副框</u>:使用者可依需求,自行增加 欲進行人工變遷的圖框。
  - 關閉圖框:使用者可隨時關閉不需要再分析的人工變遷圖框。
  - 圖框編號:每個做為人工變遷的圖框皆 會自動編號,以利使用者操作比對。

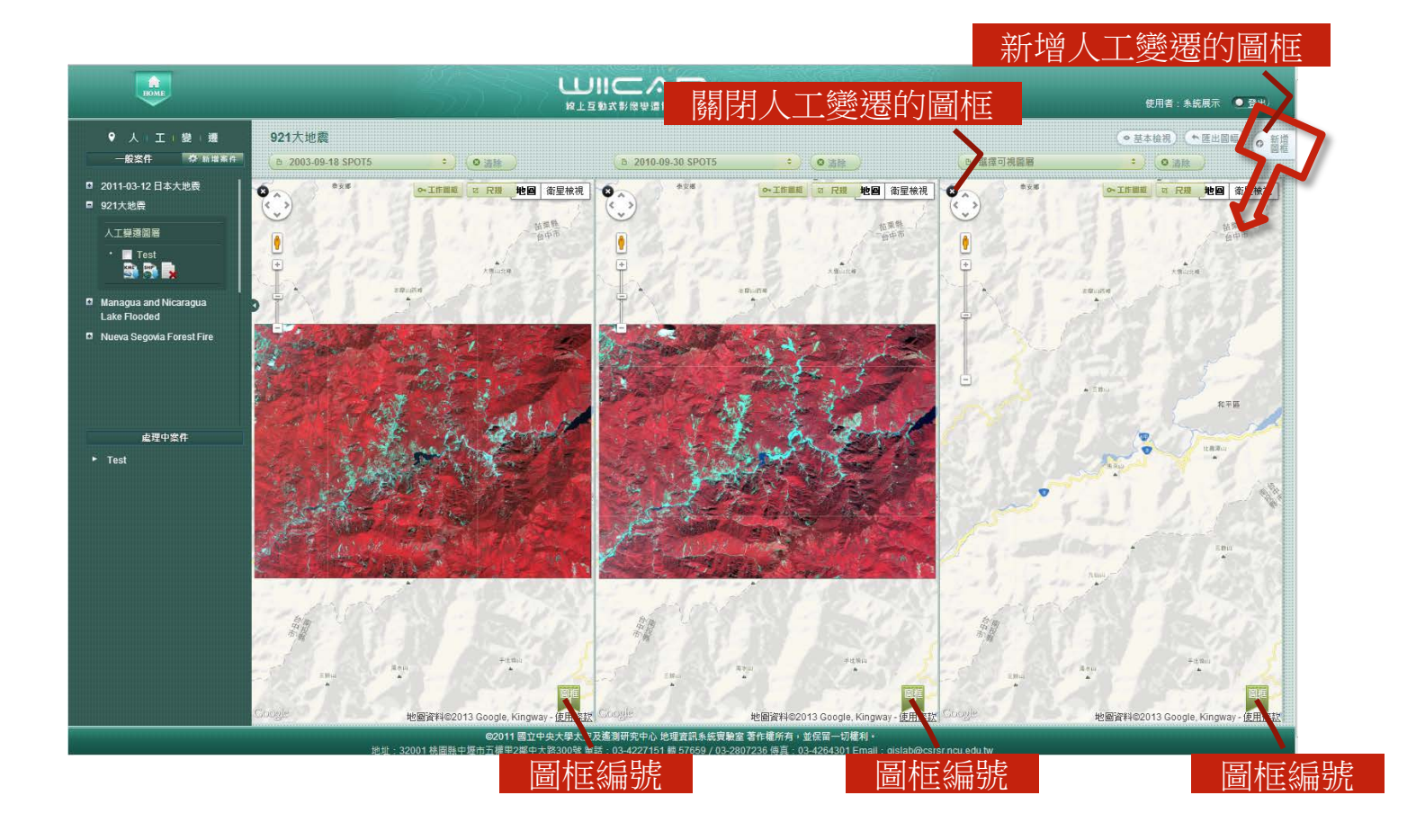

0

### 4.3工作圖框操作

預設或新增的圖框除了自動標上圖框編號外, 其圖框的狀態可分為(1)可繪製變遷成果的<u>工</u> <u>作圖框</u>;(2)只可瀏覽但無法繪製變遷成果的 <u>鎖定圖框</u>。使用者可以依喜好,決定於何圖 框操作變遷分析。

圖框的初始狀態皆為鎖定,即使用者無法於 圖框上操作任何繪製工作。若使用者想於特 定圖框執行變遷作業,可點擊 ⊶Ⅱ作圖框

完成變遷分析後,若使用者欲將工作圖框恢 復成鎖定狀態,即可點擊 **6 鎖定圖框** 

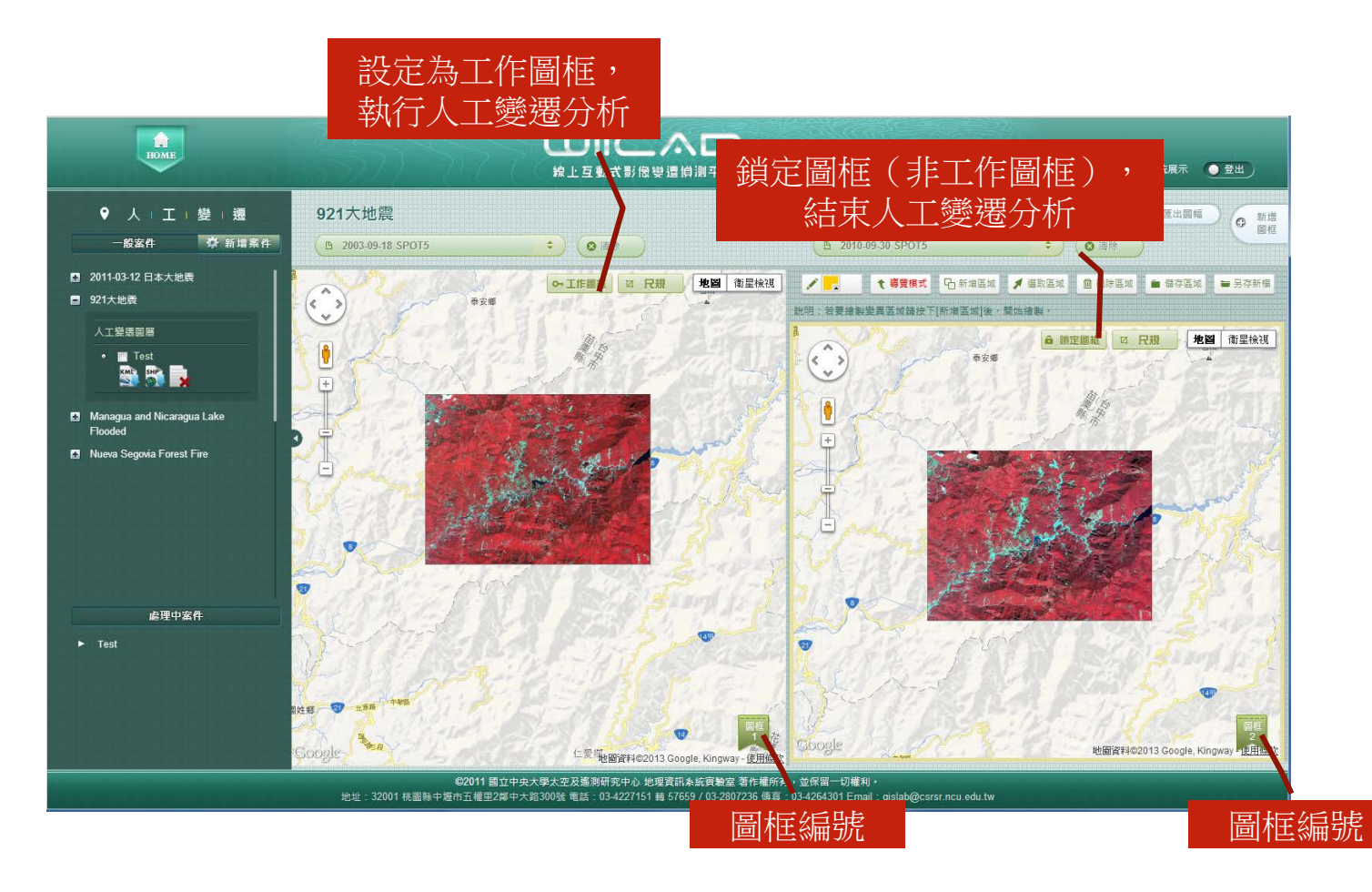

#### 4.4 變遷分析 當圖框經設定為工作圖框時,系統則會顯示 變遷分析工具,操作選明如下:

- 指定繪製變異區域的畫筆顏色

#### **↑** 導覽模式 切換繪圖模式為導覽模式

- G新增區域 開始繪製變異區域,使用者可直接點擊 地圖即可開始繪製變異區域,若要停止 編輯,請按下滑鼠右鍵結束。
- ✓ 墨取區域 選取圖面上已繪製的變異區域。使用者可點擊圖框上的變異區域,被選取的變異點區域會以黃色區別。

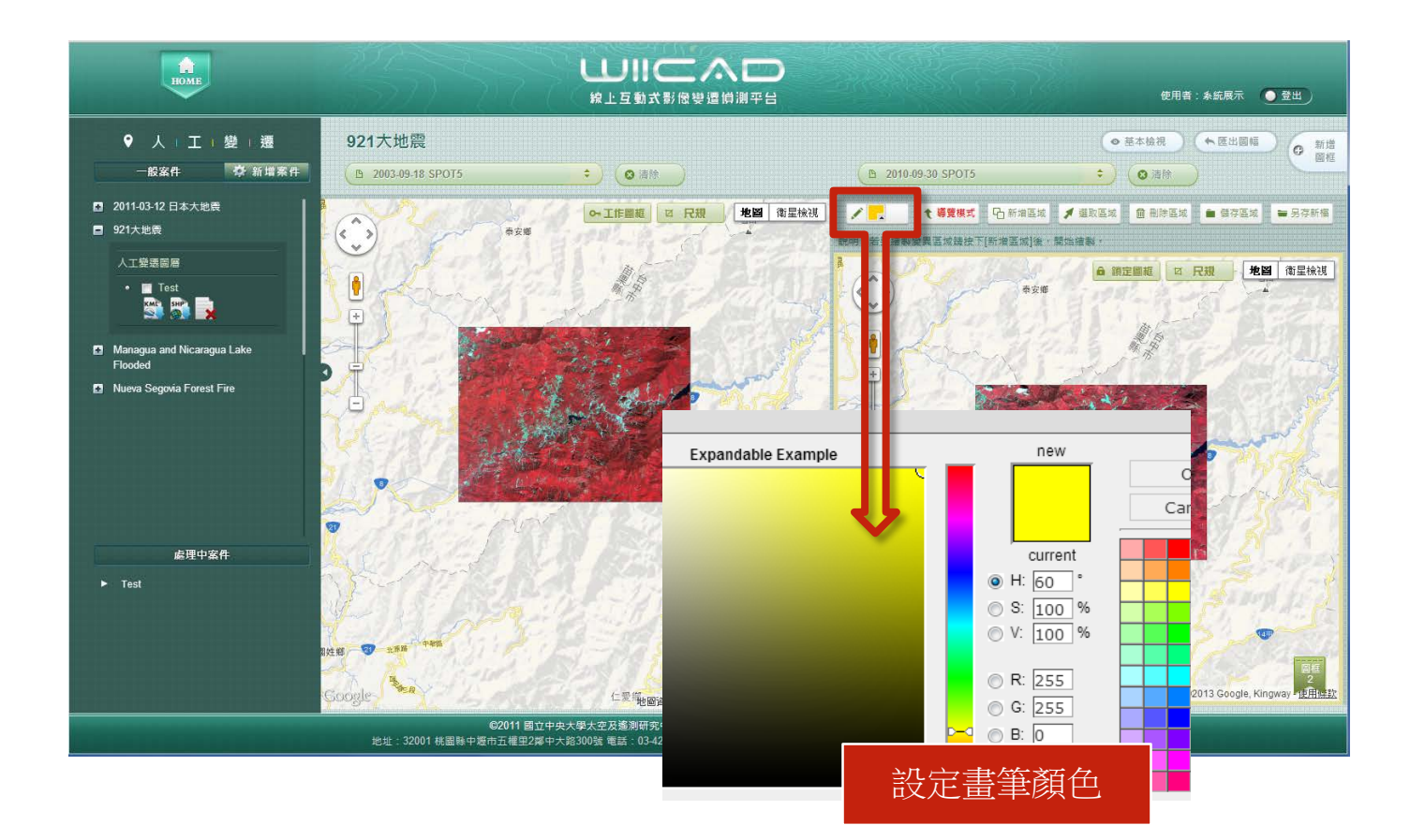

### 4.5 成果產製

- 使用者完成變遷分析後,可將分析成果儲存, 以利後續分析或應用。
- 儲存區域 將圖框上的分析成果儲存成該案件的一個圖層。
  - ◎ 下載並儲存變遷成果的Shape檔◎ 下載並儲存變遷成果的KML檔
  - 🕌 刪除變遷成果圖層
- ► SFATT 將圖框上的分析成果另外儲存於使用者的本機電腦。儲存檔案時,使用者可以選擇檔案格式為Shape檔或KML檔。

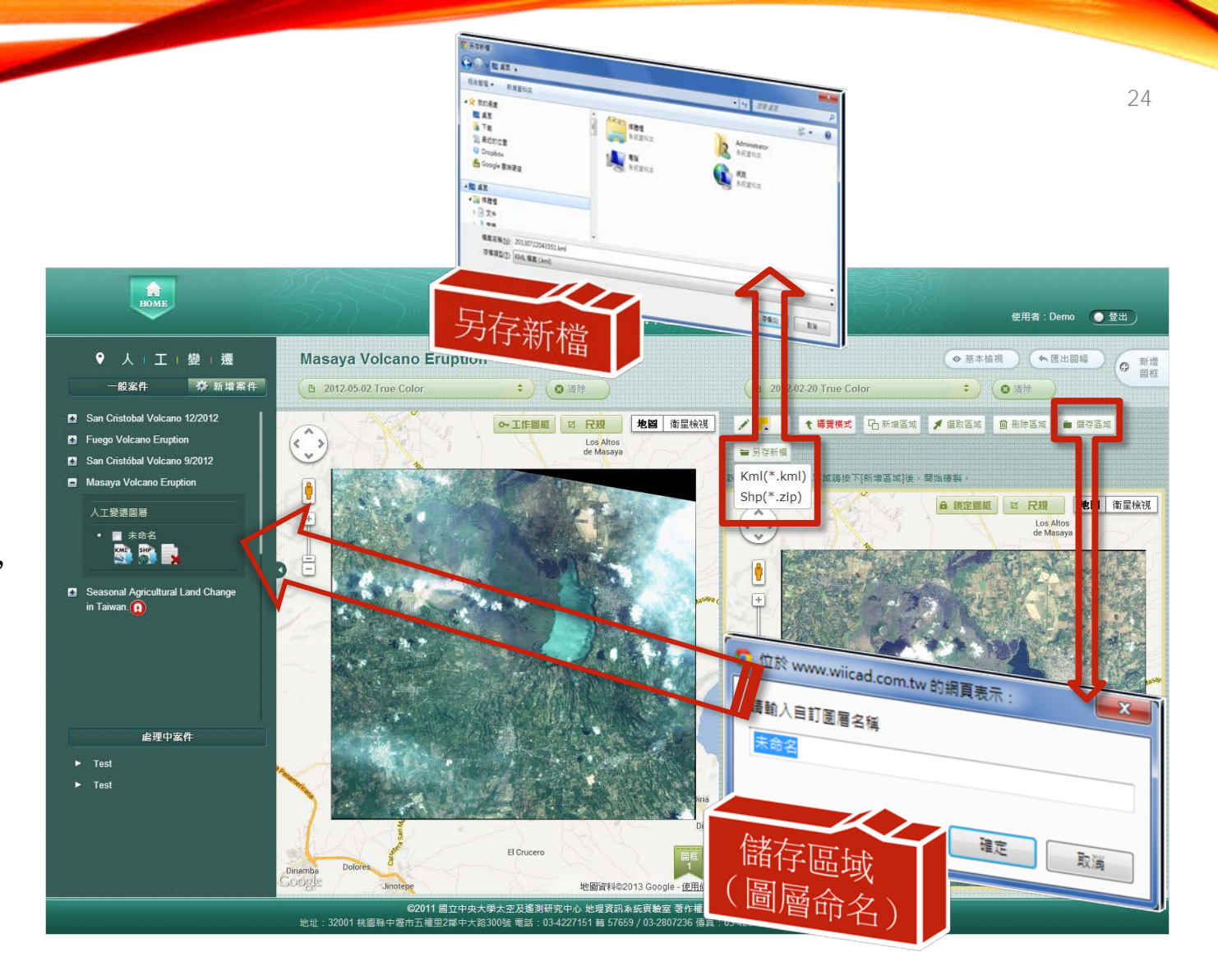

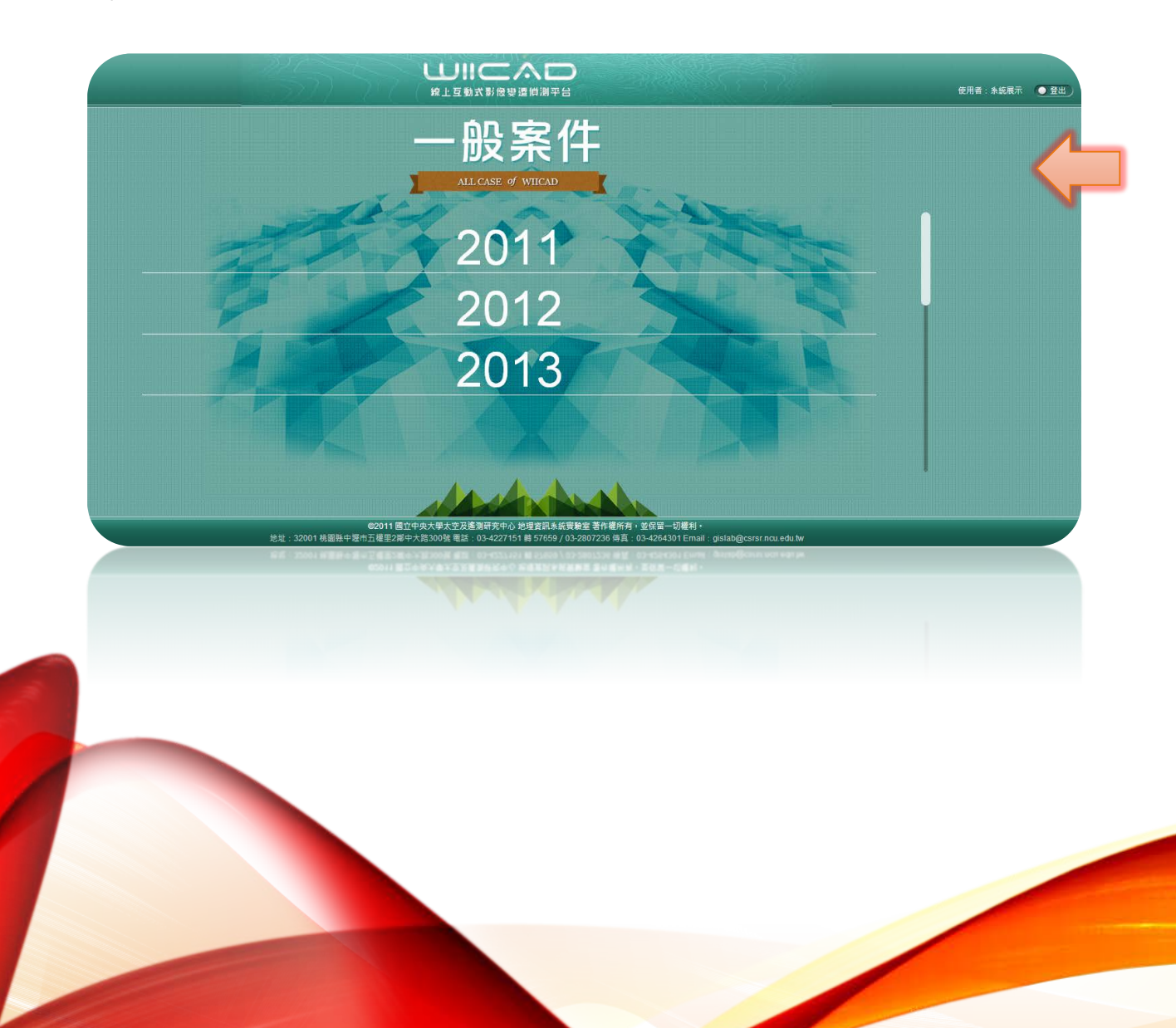

# 系統操作說明(5/7)

#### 5 自動變遷

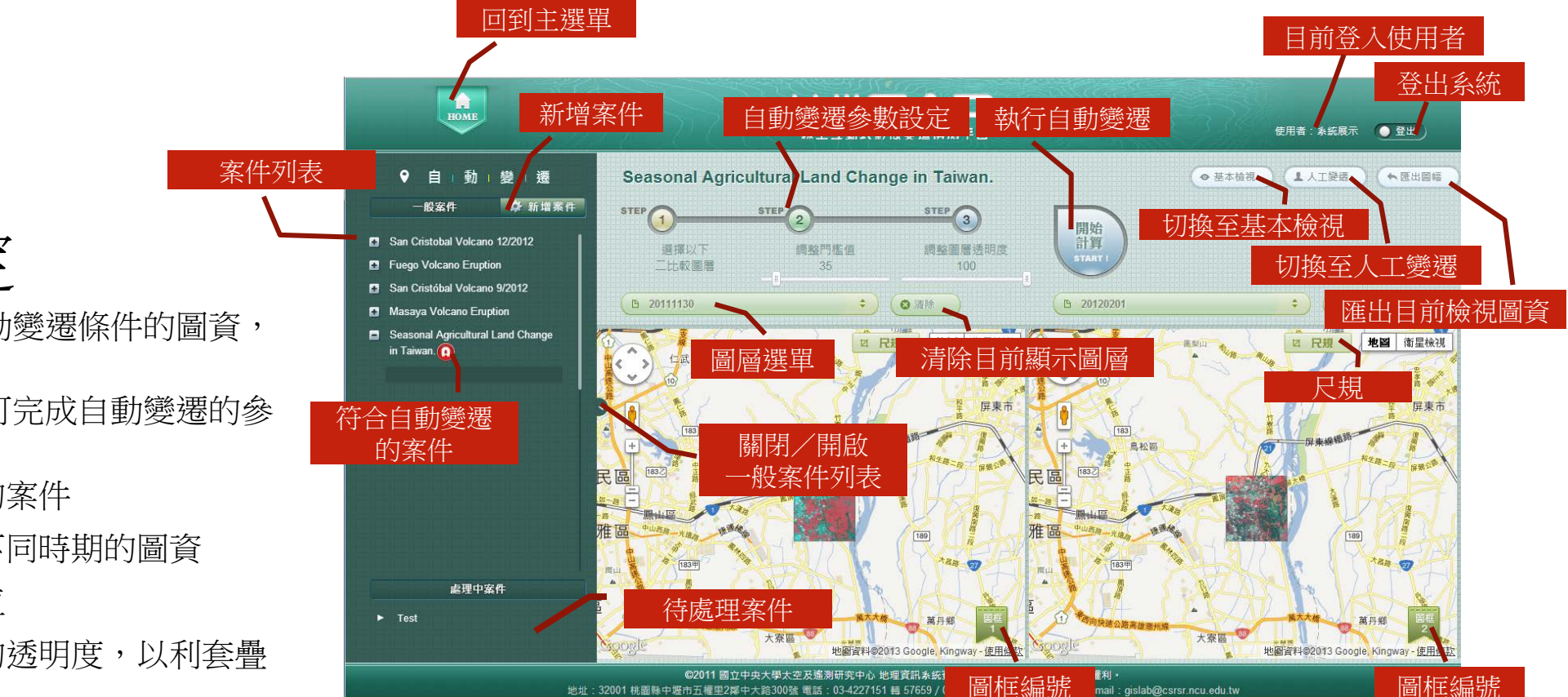

地址: 32001 桃園縣中壢市五權里2鄰中大路300號 電話: 03-4227151 轉 57659 /

mail:gislab@csrsr.ncu.edu.tw

26

5.1 參數設定

②表示該案件內含符合自動變遷條件的圖資, 即可執行自動變遷分析。

使用者利用以下步驟,即可完成自動變遷的參 數設定:

- 於案件列表點選特定的案件
- 分別於兩個圖框設定不同時期的圖資
- 指定自動變遷的門檻值 3.
- 設定自動變遷成果圖的透明度,以利套疊 至圖框檢視 4.
- 5. 點擊開始計算功能
- 使用者可依判釋成果,再重新調整原自動 變遷所設定的參數值 6.

#### 5.2 執行變遷

完成自動變遷判釋的作業後,本系統會自動 詢問使用者是否儲存該判釋成果圖,並為之 命名。

若使用者選擇儲存判釋成果,則於案件清單中,便會新增該<u>自動變遷圖層</u>

- •默下載自動變遷圖層的壓縮檔(KMZ)至使用 者本機電腦
- (1) 自本系統刪除自動變遷圖層

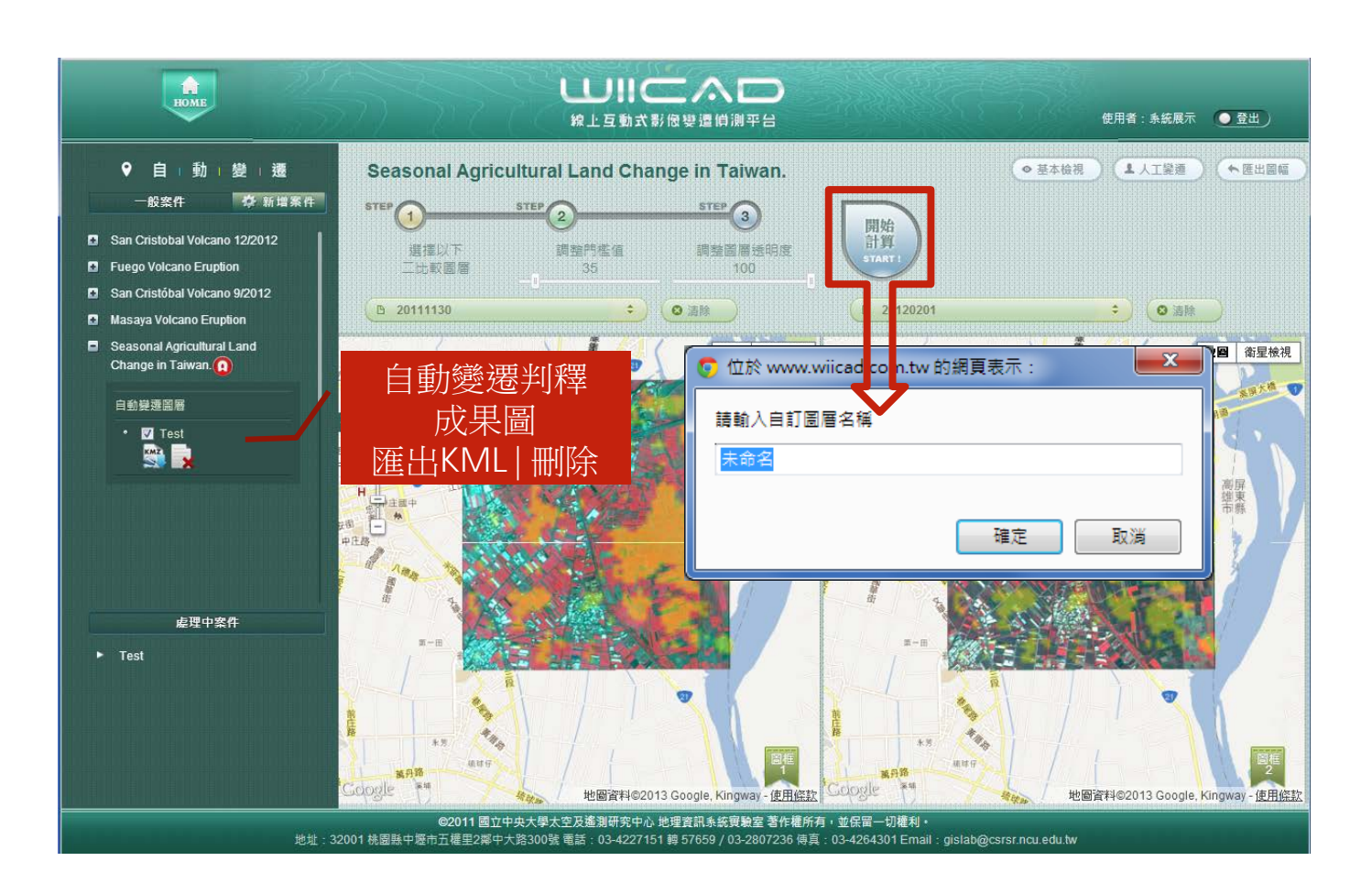

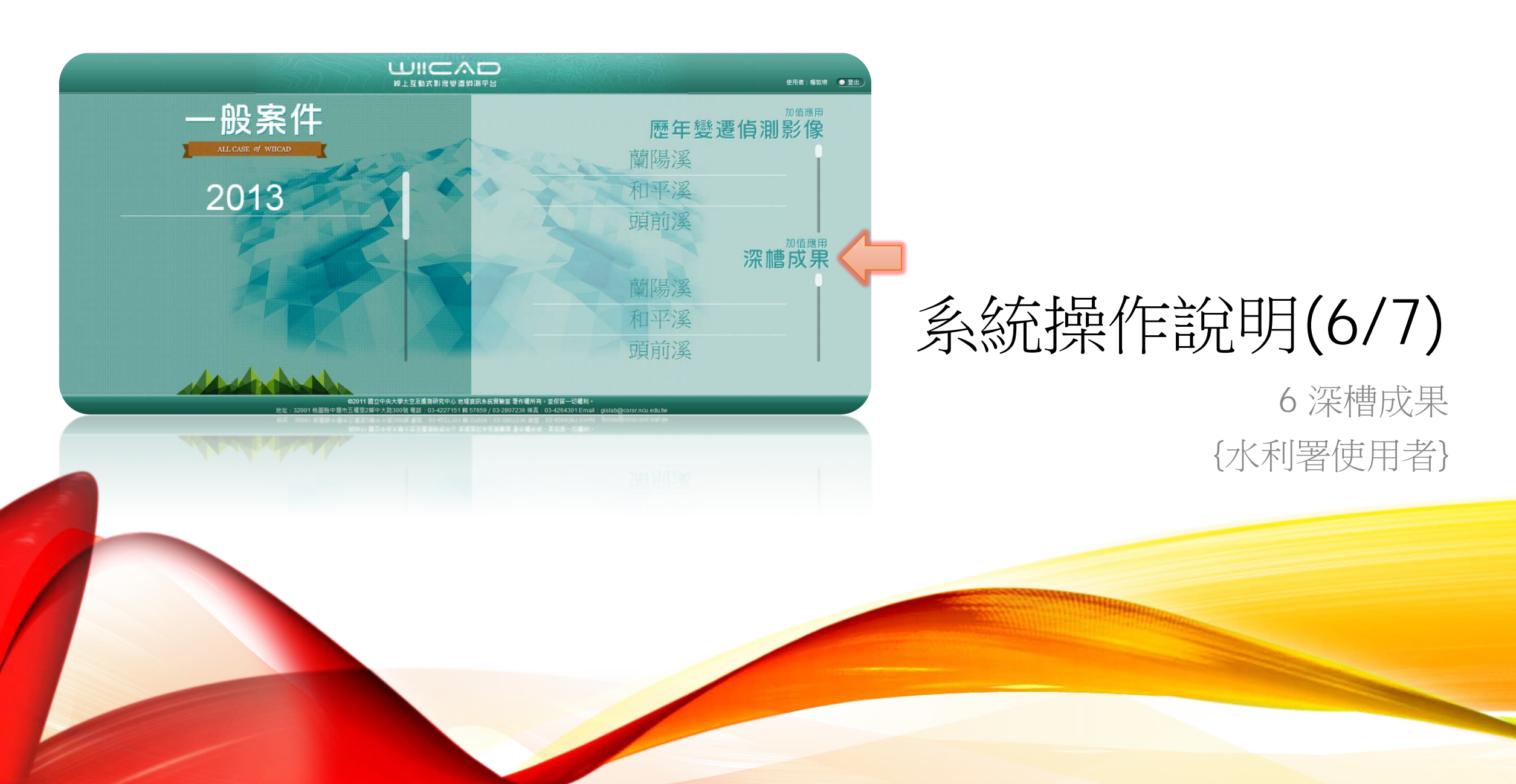

## 6.1 靜態基本(單期)影像

使用者於列管河川的清單內,點擊有興趣的 河川後,可設定並顯示特定年份下汛期、非 汛期,以及不同格式的圖資,以觀察深槽變 化

- 衛星圖層:僅單選。
- 向量圖層:可多選。

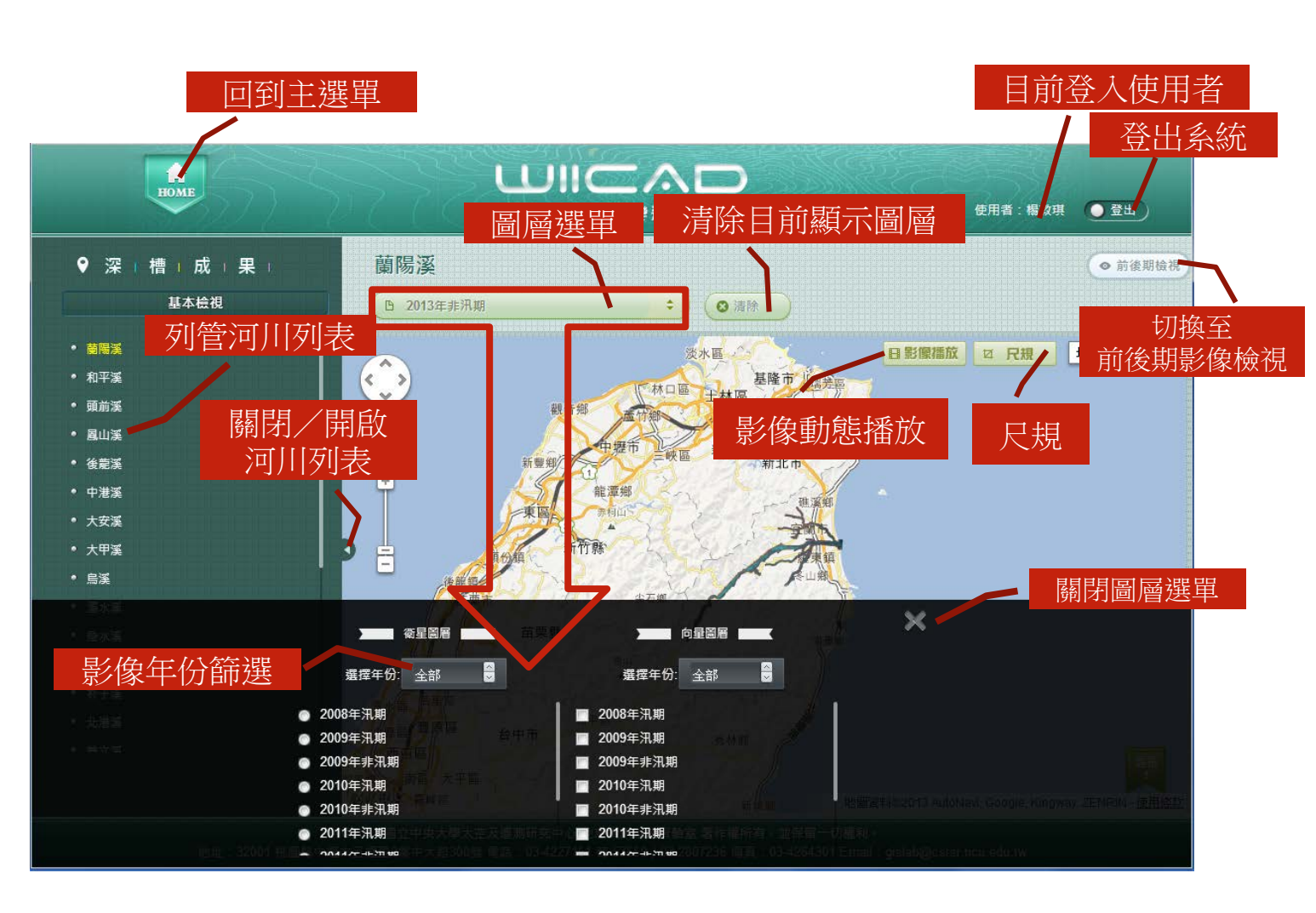

#### 6.2 動態基本(單期)影像

為能更全面瞭解深槽變化,提供動態的河川 流路變化影片。

使用者設定並顯示特定圖資後,可點擊<u>影像</u> 播放功能,選擇觀看 480x320 或 640x480 不同尺吋的影片。

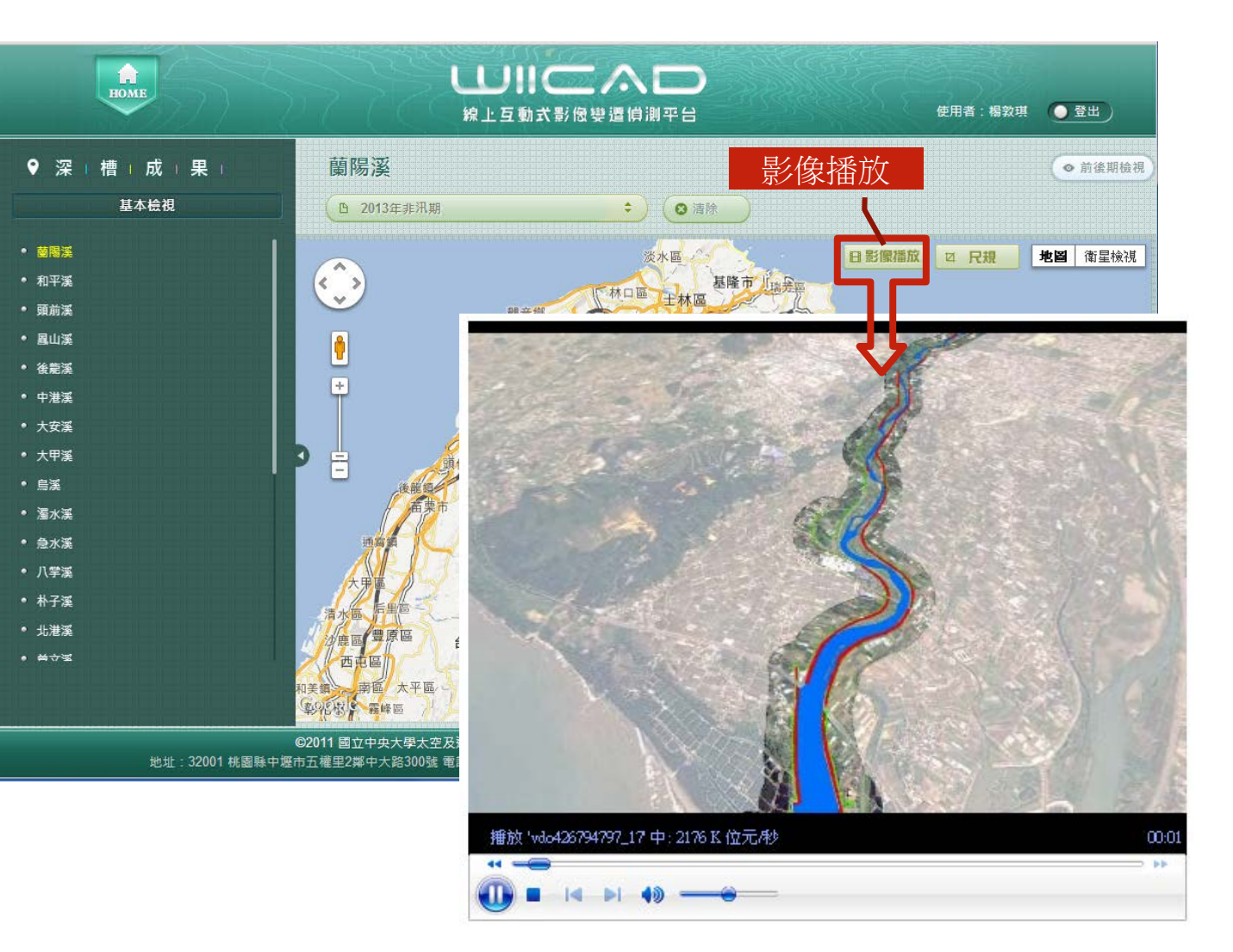

\*使用Google Chrome瀏覽器的使用者, 於第一次次播放影片時,請先參照Windows Media Player HTML5 Extension for Google Chrome的外卦程式安裝說明

#### 6.3 靜態多期影像

使用者於列管河川的清單內,點擊有興趣的 河川後,可於兩個圖框分別設定不同年份、 汛期、非汛期及不同格式的圖資,以比對觀 察該河川深槽變化

- 衛星圖層:僅單選。
- 向量圖層:可多選。

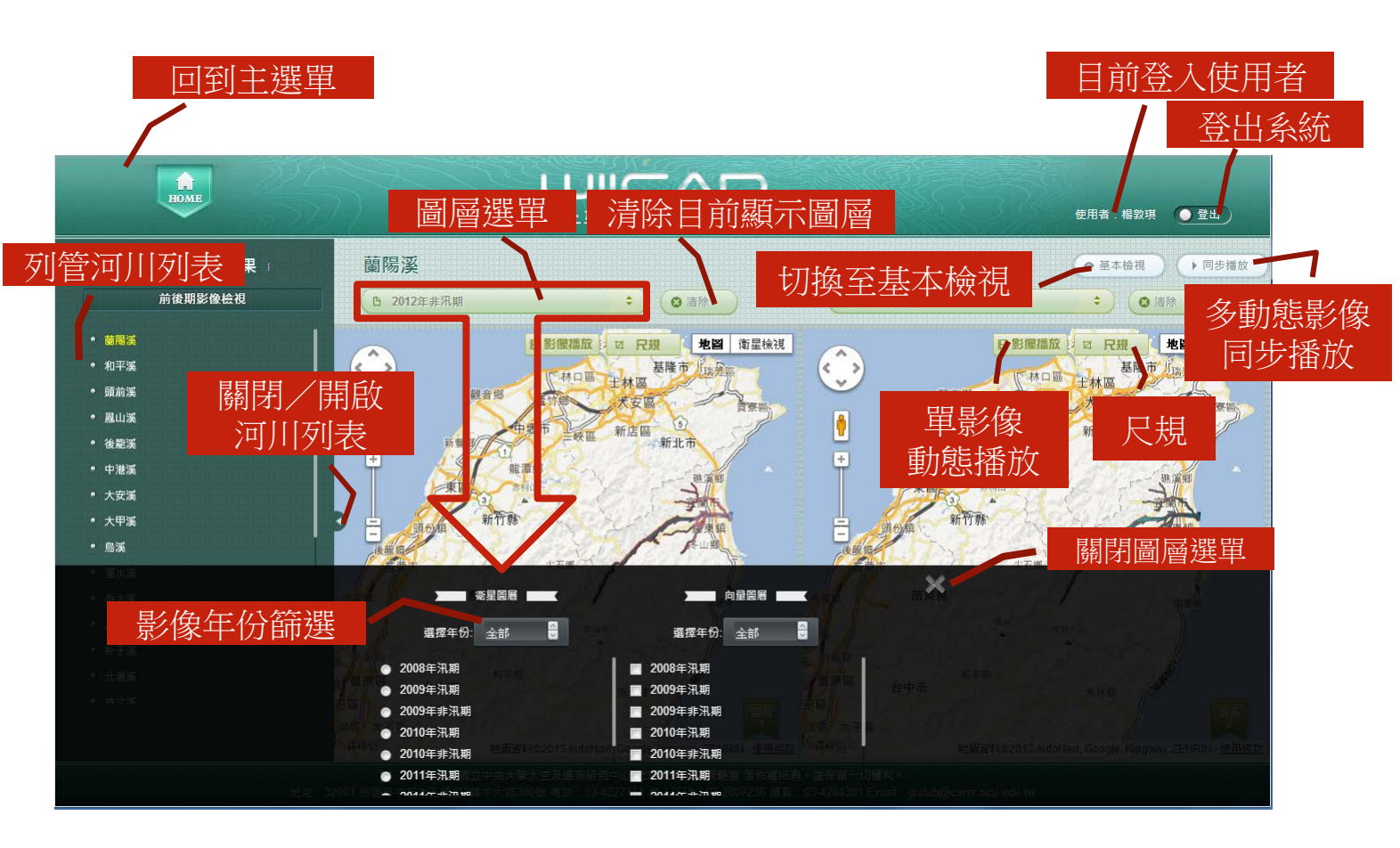

#### 6.4 動態多期影像

為能更全面瞭解深槽變化,提供多時期的河 川流路變化影片。

使用者分別於兩個圖框設定並顯示特定的圖 資後,可點擊<u>同步播放</u>功能,選擇觀看 480x320或640x480不同尺吋的影片。

\*使用Google Chrome瀏覽器的使用者, 於第一次次播放影片時,請先參照Windows Media Player HTML5 Extension for Google Chrome的外卦程式安裝說明

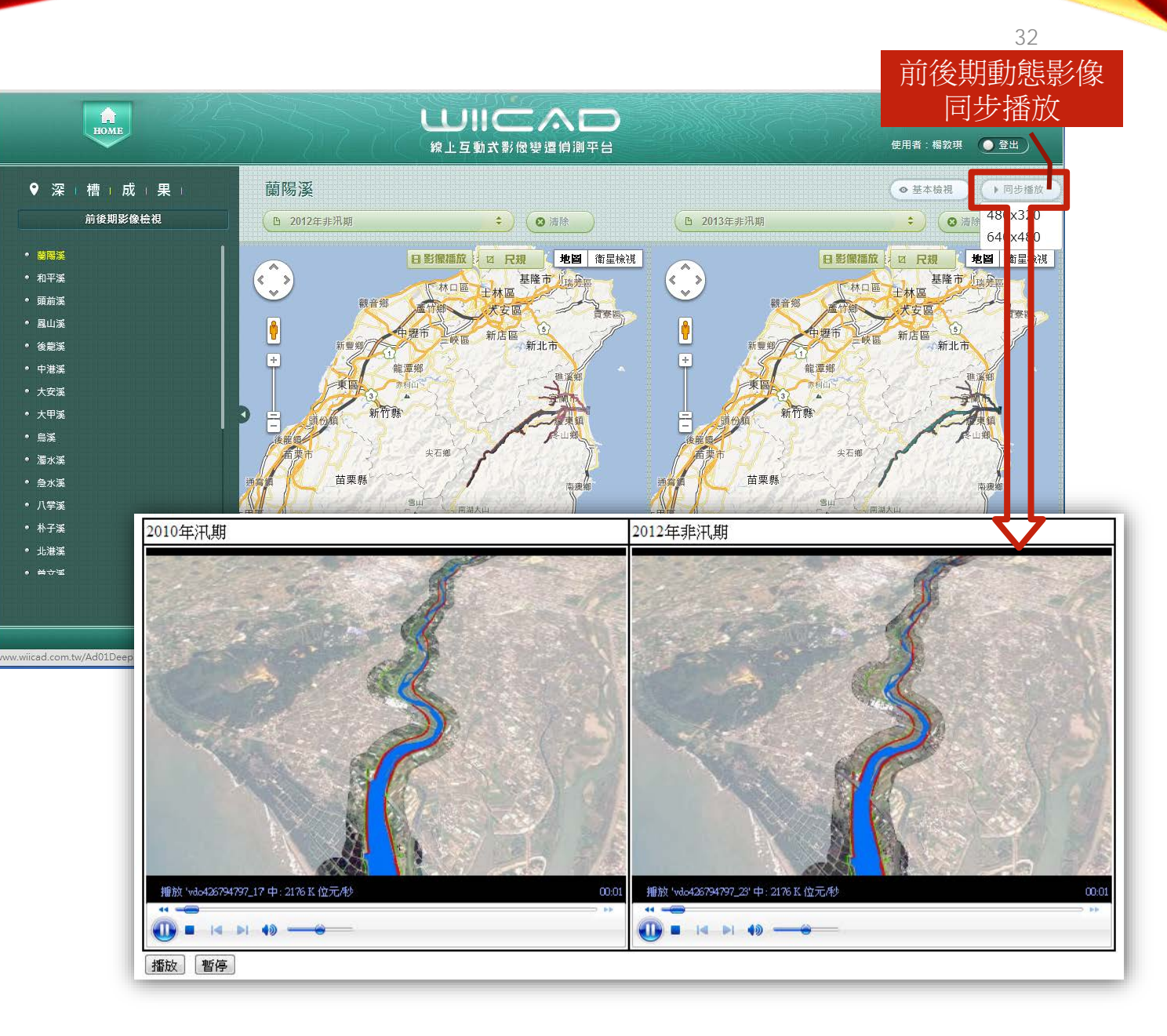

http://www.wiicad.com.tw/

### WINDOWS MEDIA PLAYER HTML5 EXTENSION FOR **GOOGLE CHROME**

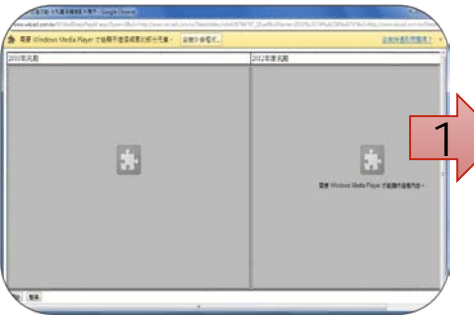

執行[影像播放]或[同步播放]功 能時,系統會自動偵測是否安裝 過Windows Media Player的外 卦程式,若無,則於彈出的畫面 按下[安裝外卦程式]

| HOME                     | PROJECTS               | ML0G               | ABOUT                     | 14 10                 | T                        | -               |
|--------------------------|------------------------|--------------------|---------------------------|-----------------------|--------------------------|-----------------|
| Windows Media P          | ayer HTMLS Ex          | tension for Ch     | rome                      |                       |                          |                 |
| The Windows Heda P       | over HTMLS Extenses    | in for Chrome is a | n extension that enable   | a Chrome users to p   | lay H.354-encoded        | adrea (pice HP4 |
| Supported Patforms       | and the providence     |                    |                           |                       |                          |                 |
| Reputes Orone            | 6.5 or later           |                    |                           |                       |                          |                 |
| Windows 7                |                        |                    |                           |                       |                          |                 |
| Duwnloads                |                        |                    |                           |                       |                          |                 |
|                          |                        |                    |                           |                       |                          |                 |
| we are would in fit      | they be extended       | advected to the C  | Personal score, Por now y | YOU CAN AND DA DAR ON | terminen fullgebring (he | EN HETSCHES     |
| 2 in Chrome used in      | technine exactly       | COCK and Save L    | he war i was save it.     | or your side macroes  |                          |                 |
| 1. DrackOron the ext     | engine file on the ear | statute tant. Ch   | time will say here to be  | of the extension.     |                          |                 |
| the second second second |                        |                    |                           |                       |                          |                 |
|                          |                        |                    | Andres                    |                       |                          |                 |
| Windows Heda Haver       | HTMLS Patentiam for    |                    | - British and             |                       |                          |                 |
| Windows Hedra Hiller     | HTMLS Extension fo     | CONTRACTOR         | 10000                     |                       |                          |                 |

http://www.interoperabilitybr idges.com/wmp-extensionfor-chrome

1. Download the extension from <u>here</u> (right click and "Save Link As...") and save it on your local machine.

1. 於下載網頁上[here]按右鍵, 點選[另存連結至...],將 wmpChrome.crx 儲存於本機 電腦

|          |             |        | ☆ 〓    |             |          |
|----------|-------------|--------|--------|-------------|----------|
| 新爆合賞(T)  |             |        | Cb1+T  |             |          |
| 新建現在の    |             |        | Cbl+N  |             |          |
| 新建築模式視察の | Chil+Shib+N |        |        |             |          |
| 書給(3)    |             |        |        |             |          |
| 44       | 戦下の         | 88(0)  | 杜上(9)  |             |          |
| 82       | +           | 100% + | 53     |             |          |
| 另存成算符(A) |             |        | Chri+5 |             |          |
| ■找(F)    |             |        | Ctri+F |             |          |
| 利約(例     |             |        | Calif  |             |          |
| IN)      |             |        |        | 第四番号星式建造(5) | -        |
| 12第(24)  |             |        | Chi+H  | 観天功(6)      |          |
| 下載(0)    |             |        | Cul+J  | 工作管理具(T)    | Shih+E   |
|          |             |        |        | 道法学校を行いてい   | Children |

2. in Chrome, select the Chrome menu/tools/extensions.

2. 於Google Chrome瀏覽器的 選單上,選擇[工具/擴充功能]

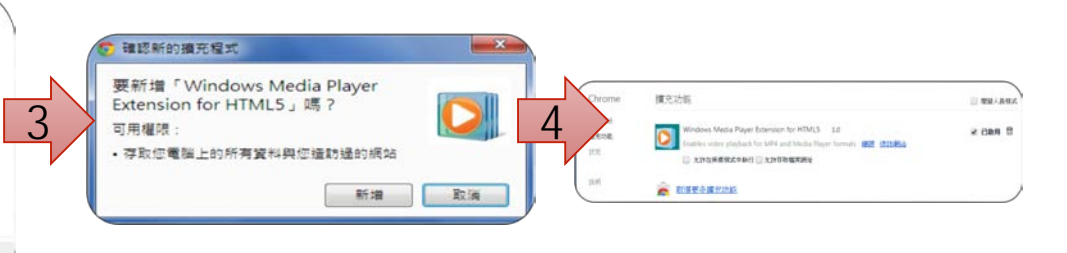

3. Drag&Drop the extension file on the extensions page. Chrome will ask you to install the extension. 4. 已經Windows Media Player Extension for HTML5 加到 Chrome

3. 拖曳本機所存的 wmpChrome.crx至瀏覽器內, 並按下[新增]開始安裝外卦程式

http://www.wiicad.com.tw/

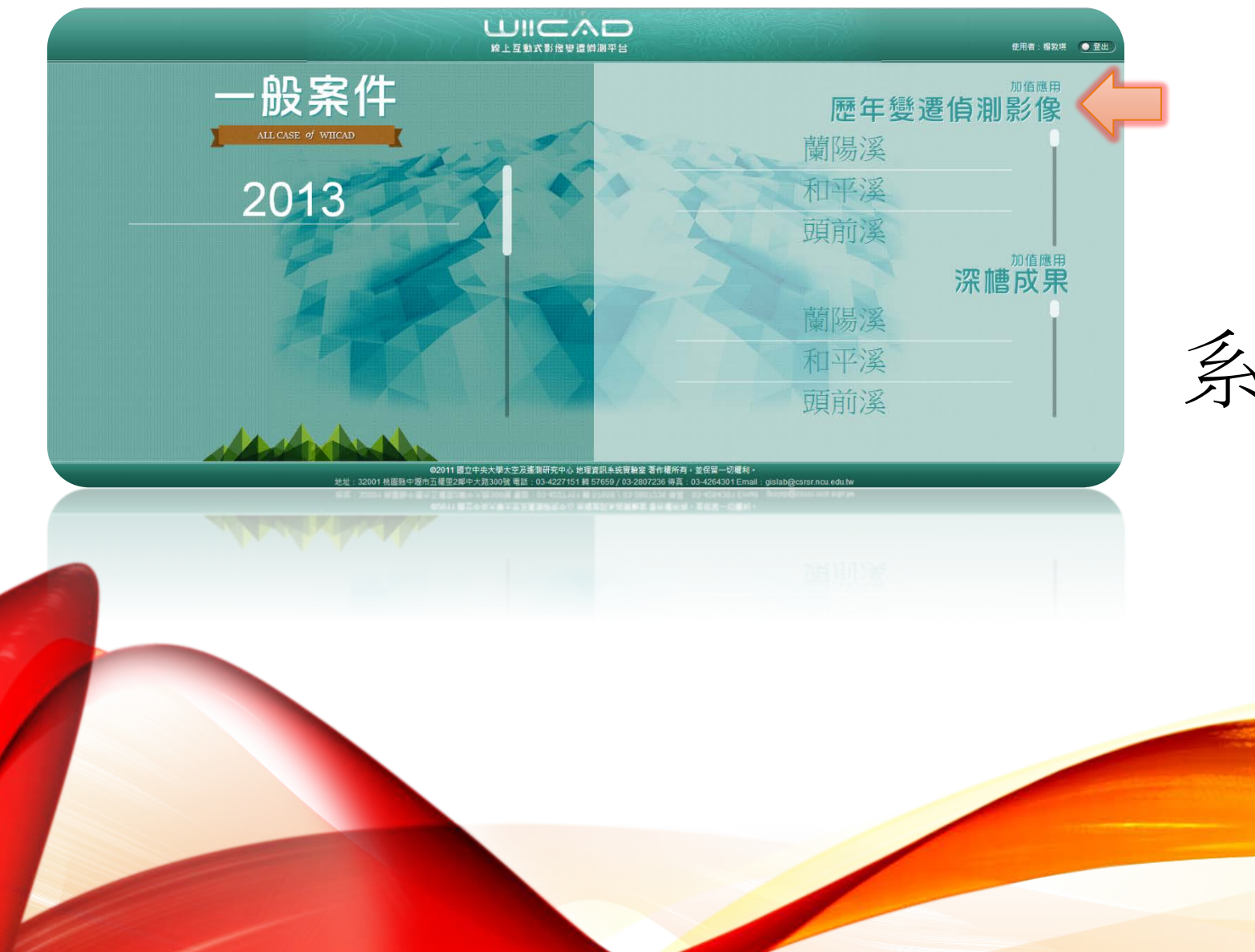

# 系統操作說明(7/7)

# 7 歷年變遷偵測影像 {水利署使用者}

#### 7.1基本(單期)影像檢視 使用者於列管河川的清單內,點擊有興趣的 河川後,可設定並顯示特定計畫年度的衛星 影像。

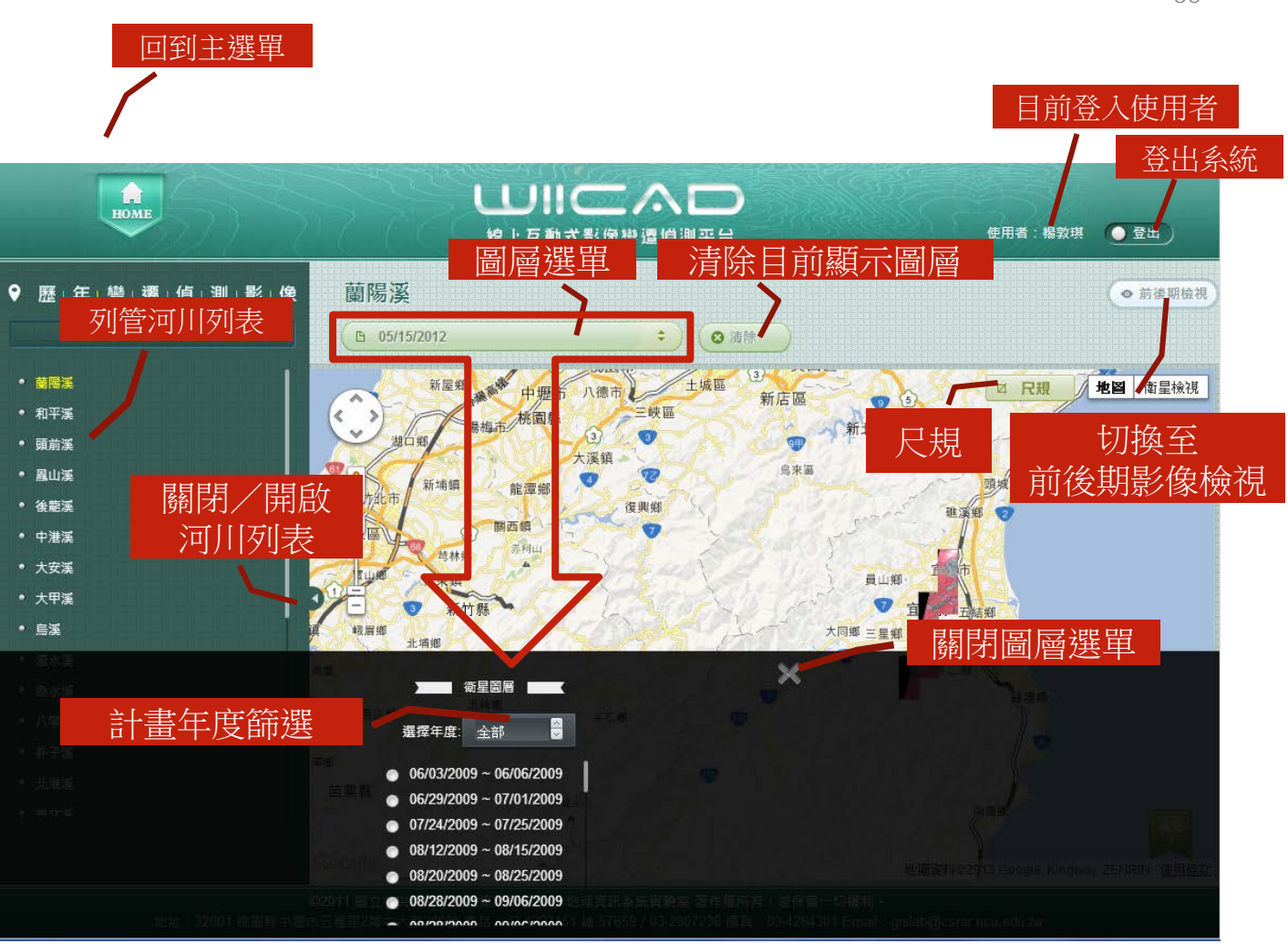

#### 切換至 基本(單期)檢視

36

### 7.2 多期影像檢視

使用者於列管河川的清單內,點擊有興趣的 河川後,可於兩個圖框分別設定不同計畫年 度的衛星影像,以比對該河川在不同時期的 變化趨勢。

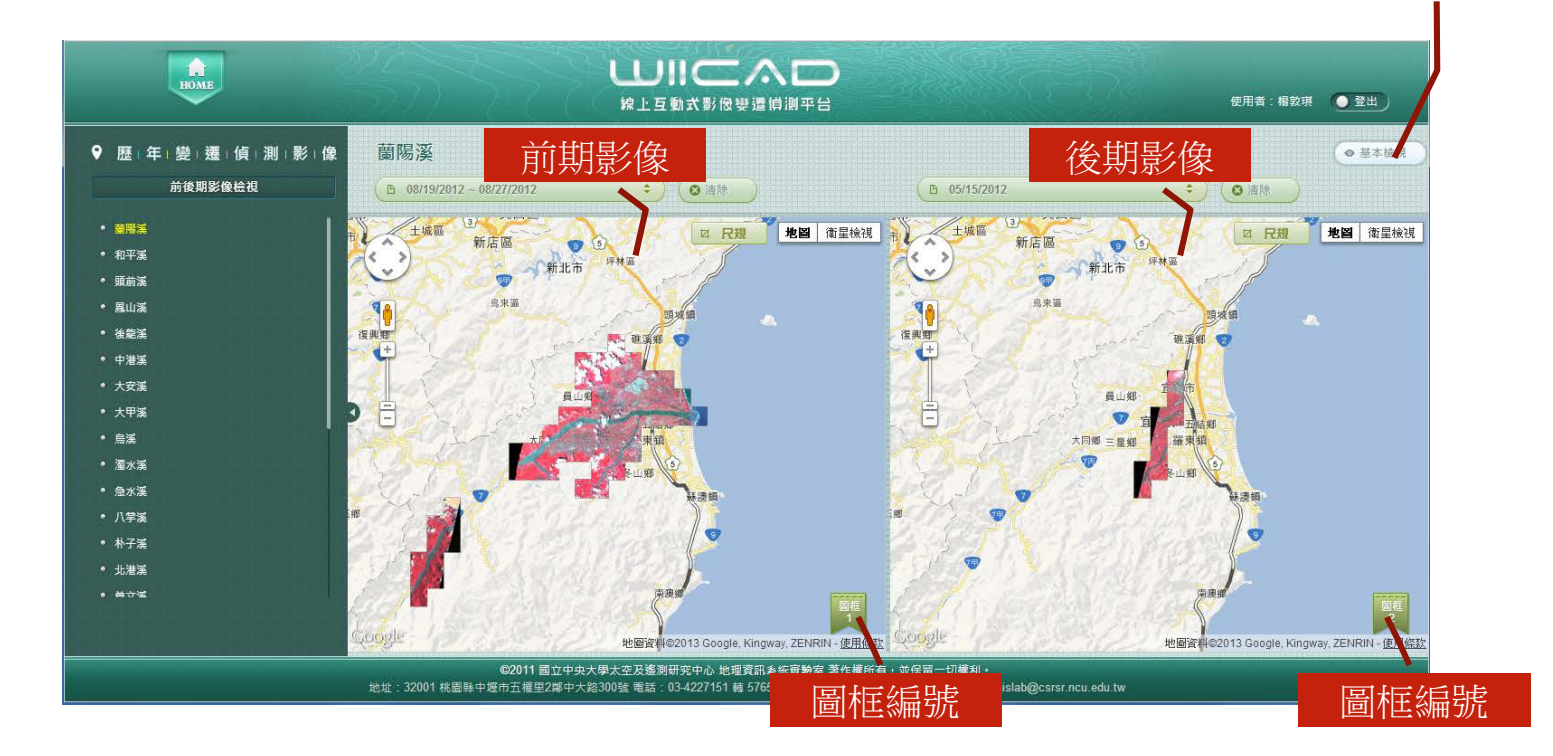

#### 國立中央大學太空及遙測研究中心 地理資訊系統實驗室 32001 桃園縣中壢市五權里2鄰中大路300號 03-4227151 ext. 57659 / 03-2807236

gislab@csrsr.ncu.edu.tw